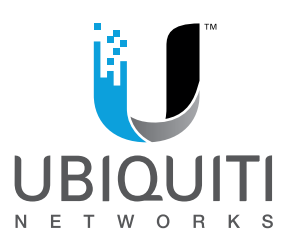

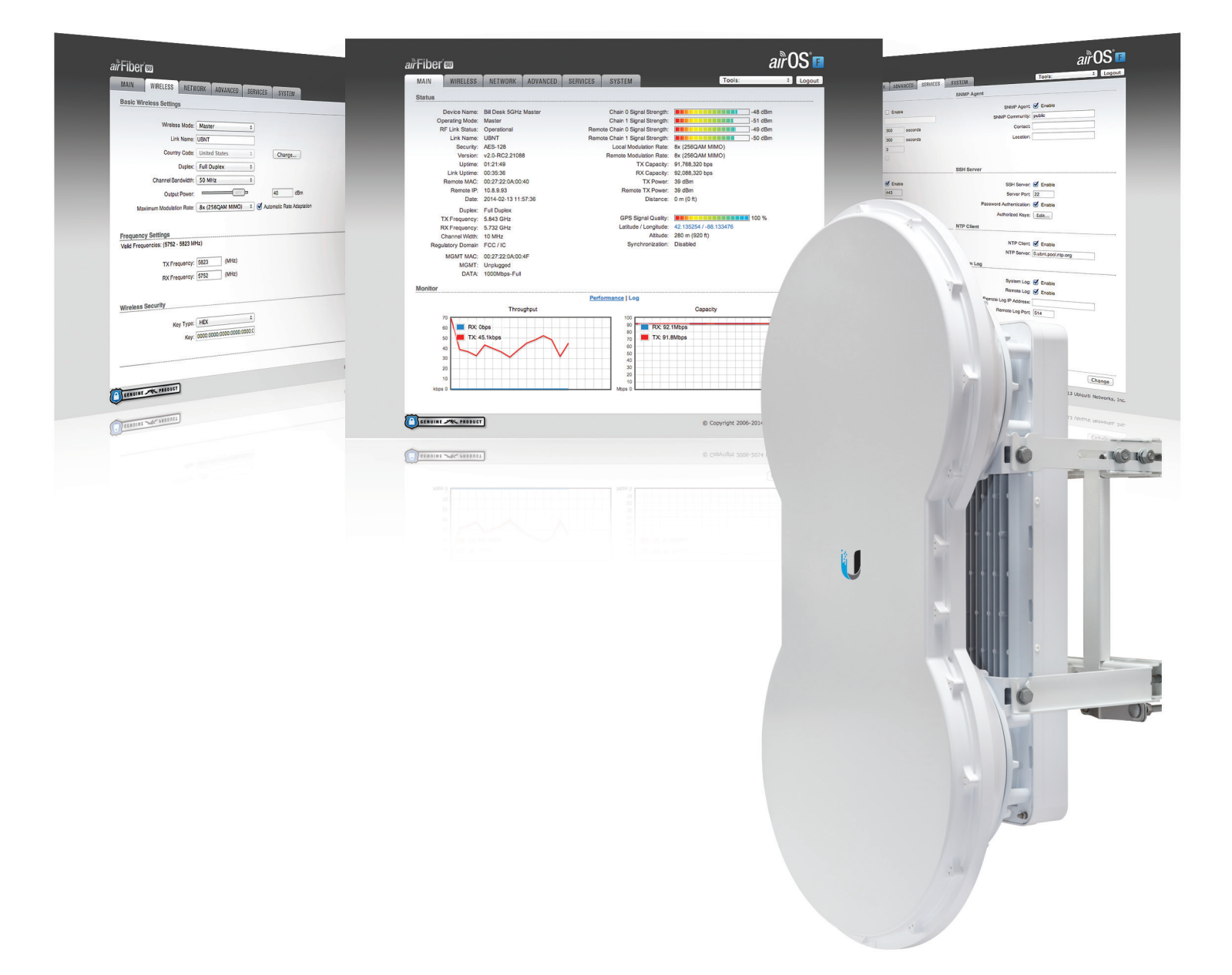

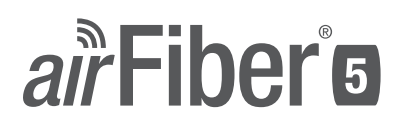

5 GHz Point to Point 1.0+ Gbps Radio Models: AF5, AF5U

User Guide

# **Table of Contents**

| Chapter 1: Overview                                  |
|------------------------------------------------------|
| Introduction1                                        |
| Package Contents1                                    |
| airFiber Configuration Interface System Requirements |
| Hardware Overview1                                   |
| Chapter 2: Installation                              |
| Link Planning3                                       |
| Installation Requirements3                           |
| Installation Overview                                |
| Connecting Power over Ethernet4                      |
| airFiber Configuration5                              |
| Hardware Installation7                               |
| Connecting Ethernet10                                |
| Alignment                                            |
| Chapter 3: Navigation                                |
| Accessing the airFiber Configuration Interface       |
| Product Verification                                 |
| Interface Tabs                                       |
| Chapter 4: Main Tab                                  |
| - Status                                             |
| Monitor                                              |
| Chapter 5: Wireless Tab                              |
| Basic Wireless Settings                              |
| Frequency Settings                                   |
| Wireless Security                                    |
| Chapter 6: Network Tab                               |
| - Management Network Settings                        |
| Chapter 7: Advanced Tab                              |
| • Wireless Settings                                  |
| DATA Port Ethernet Settings                          |
| MGMT Port Ethernet Settings                          |

| Chapter     | 8: Services Tab                                   | 31       |
|-------------|---------------------------------------------------|----------|
| Ping        | g Watchdog                                        | .31      |
| SNA         | ٨P Agent                                          | .32      |
| Telr        | net Server                                        | .33      |
| NTF         | PClient                                           | .33      |
| Dyr         | namic DNS                                         | .33      |
| Syst        | tem Log                                           | .34      |
| Dev         | vice Discovery                                    | .34      |
| Chapter     | 9: System Tab                                     | 35       |
| Firn        | nware Update                                      | .35      |
| Dev         | <i>r</i> ice                                      | .36      |
| Dat         | e Settings                                        | .36      |
| Syst        | tem Accounts                                      | .36      |
| Mis         | cellaneous                                        | .37      |
| Loc         | ation                                             | .37      |
| Dev         | vice Maintenance                                  | .37      |
| Cor         | figuration Management                             | .37      |
| Chapter     | <b>10:</b> Tools                                  | 38       |
| Alig        | ın Antenna                                        | .38      |
| Disc        | covery                                            | .39      |
| Ping        | g                                                 | .39      |
| Trac        | ceroute                                           | .39      |
| Append      | <b>ix A:</b> Specifications                       | 40       |
| Append      | <b>ix B:</b> Safety Notices                       | 42       |
| Elec        | trical Safety Information                         | .42      |
| Annend      | ix C. Warranty                                    | 13       |
| lim         | ited Warranty                                     | 43       |
|             |                                                   |          |
| Append      | <b>IX D:</b> Compliance Information               | 45       |
| Inst        | aller Compliance Responsibility                   | .45      |
| FCC         |                                                   | .45      |
| Ind         | ustry Canada                                      | .45      |
| KF E        | zxposure Warning                                  | .45      |
| CEI         | Warking                                           | .45      |
| Free<br>Dol | quency hanges and rower Levels per Country/Region | 40<br>17 |
|             |                                                   | .+/      |
| Append      | <b>ix E:</b> Declaration of Conformity            | 48       |
| Append      | <b>ix F:</b> Contact Information                  | 49       |
| Ubi         | quiti Networks Support                            | .49      |

# **Chapter 1: Overview**

# Introduction

Thank you for purchasing the Ubiquiti Networks<sup>™</sup> airFiber<sup>®</sup> 5 GHz Point-to-Point 1.0+ Gbps Radio. This User Guide is for use with the following models:

| Model | Description                    | Operating Frequency* |
|-------|--------------------------------|----------------------|
| AF5   | Supports mid-band frequencies  | 5470 - 5950 MHz      |
| AF5U  | Supports high-band frequencies | 5725 - 6200 MHz      |

\*Refer to <u>"Specifications" on page 40</u> for more information.

The mid-band model, AF5, features the popular mid-band frequencies, which are freely used in many parts of the world. The high-band model, AF5U, which can operate in the 5.7 - 6.2 GHz bands, has robust filtering to enable co-location with devices operating in the lower 5 GHz bands while allowing operation at a higher output power in many areas of the world.

The same instructions apply to both models, and the User Guide will refer to both models as the airFiber AF5.

# **Package Contents**

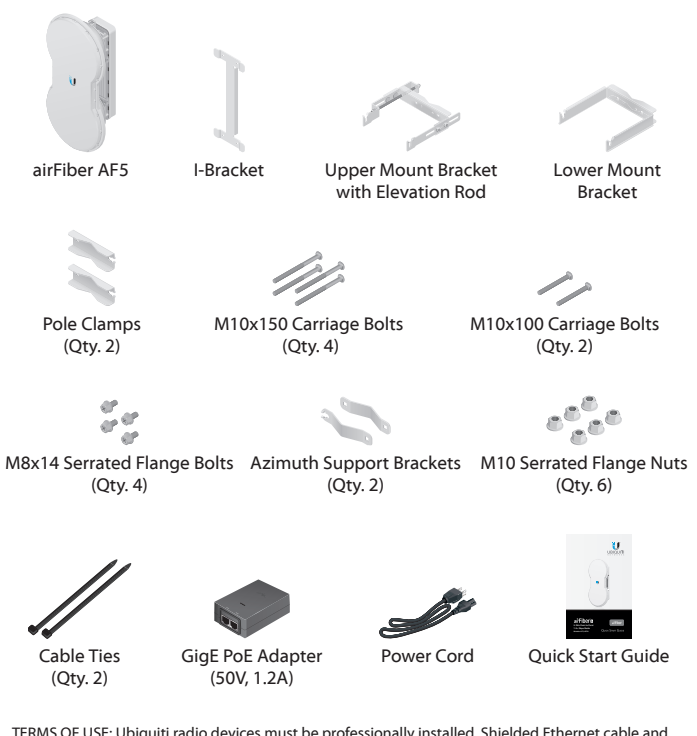

TERMS OF USE: Ubiquiti radio devices must be professionally installed. Shielded Ethernet cable and earth grounding must be used as conditions of product warranty. TOUGHCable<sup>®</sup> is designed for outdoor installations. It is the customer's responsibility to follow local country regulations, including operation within legal frequency channels, output power, and Dynamic Frequency Selection (DFS) requirements.

#### airFiber Configuration Interface System Requirements

- Microsoft Windows Vista, Windows 7, Windows 8, Linux, or Mac OS X
- Java Runtime Environment 1.6 (or above)
- Web Browser: Mozilla Firefox, Apple Safari, Google Chrome, or Microsoft Internet Explorer 8 (or above)

### **Hardware Overview**

#### Side

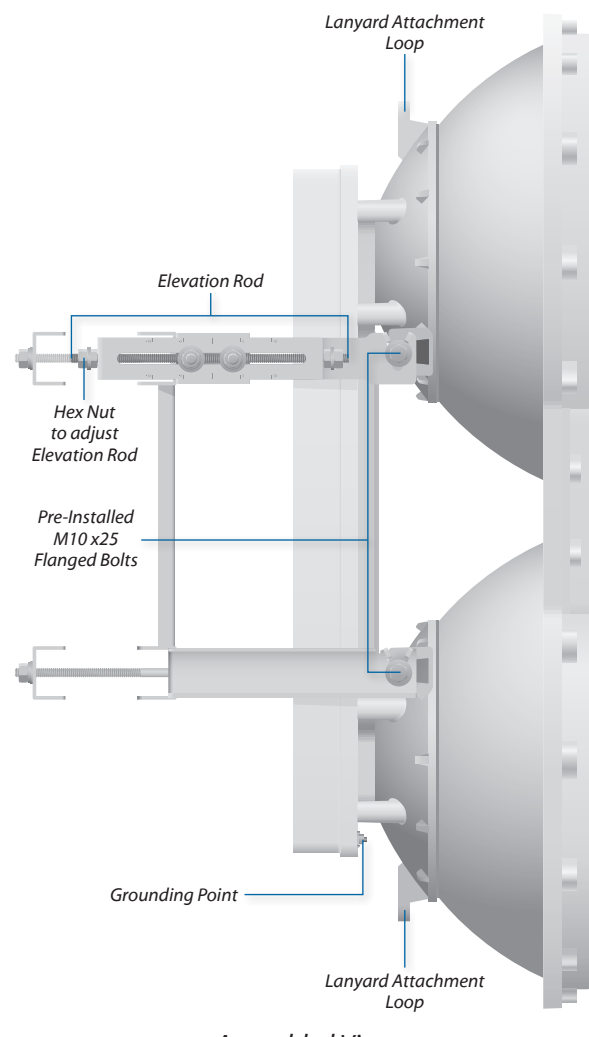

Assembled View

airFiber® AF5/AF5U User Guide

#### Interfaces

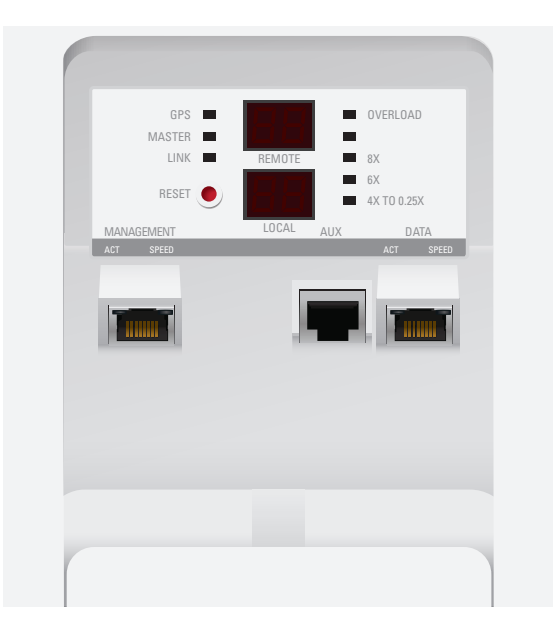

| Interface       | Description                                                                                                    |
|-----------------|----------------------------------------------------------------------------------------------------|
| Reset Button    | To reset to factory defaults, press and hold the Reset button for more than five seconds while the unit is already powered on.            |
| Remote Display  | Displays the received signal strength in dBm of the remote airFiber radio.                                                                |
| Local Display   | Displays the received signal strength in dBm of the local airFiber radio.                                                                 |
| Management Port | 10/100 Mbps, secured port for configuration.<br>By default, this is the only port that can<br>monitor, configure, and/or update firmware. |
| Aux Port        | Port for audio tone aiming.                                                                                                    |
| Data Port       | 10/100/1000 Mbps port handles all user traffic.                                                                                           |

#### LEDs

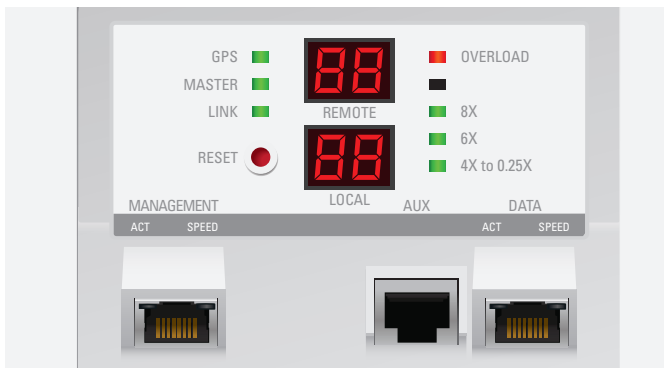

| LED         | State         | Status                                                                                 |
|-------------|---------------|----------------------------------------------------------------------------------------|
| GPS         | Off           | No GPS Synchronization                                                                 |
|             | On            | Operational (Strong Signal)                                                            |
|             | Normal Flash* | Non-Operational (Weak Signal)                                                          |
| Mastor      | Off           | Slave mode                                                                             |
| Master      | On            | Master mode                                                                            |
|             | Off           | RF Off                                                                                 |
| Link Status | Short Flash*  | Syncing<br>DFS countries only:<br>• DFS CAC<br>• RADAR Detected                        |
|             | Normal Flash* | Beaconing                                                                              |
|             | Long Flash*   | Registering                                                                            |
|             | On            | Operational                                                                            |
| Remote      | On            | Displays the received signal strength in dBm of the remote airFiber radio.             |
| Local       | On            | Displays the received signal strength in dBm of the local airFiber radio.              |
| Overload    | Fast Flash    | Overload Condition (Identify and eliminate any source of strong in-band interference.) |
| (reserved)  | -             | -                                                                                      |
| 8x          | On            | 256QAM MIMO                                                                            |
| бх          | On            | 64QAM MIMO                                                                             |
|             | On            | 16QAM MIMO                                                                             |
| 4x to 0.25y | Long Flash*   | QPSK MIMO                                                                              |
| אז נט 0.23X | Normal Flash* | 1x QPSK xRT <sup>™</sup> **                                                            |
|             | Short Flash*  | <sup>1</sup> / <sub>4</sub> x QPSK xRT**                                               |
|             |               | * Chart Flack (1.2 are (aff availa)                                                    |

\* Short Flash (1:3 on/off cycle) Normal Flash (1:1 on/off cycle)

Long Flash (3:1 on/off cycle)

\*\* xtreme Range Technology

#### Port LEDs

|         | LED   | State           | Status                    |
|---------|-------|-----------------|---------------------------|
| Ac      |       | Off             | No Ethernet Link          |
|         | Act   | On              | Ethernet Link Established |
| nent    |       | Random Flashing | Ethernet Activity         |
| Jagei   | Jager | Off             | 10 Mbps                   |
| N Speed | On    | 100 Mbps        |                           |
|         |       | Off             | No Ethernet Link          |
|         | Act   | On              | Ethernet Link Established |
|         |       | Random Flashing | Ethernet Activity         |
| e       | Croad | Off             | 10/100 Mbps               |
| Dat     | speed | On              | 1000 Mbps                 |

#### Chapter 1: Overview

# **Chapter 2: Installation**

# **Link Planning**

Before you install the airFiber AF5, consider the following:

- Point-to-Point (PtP), daisy chain, or ring configuration
- Co-Location

#### Configuration

There are three typical configurations:

• PtP backhaul Uses two airFiber radios, one configured as Master and the other configured as Slave.

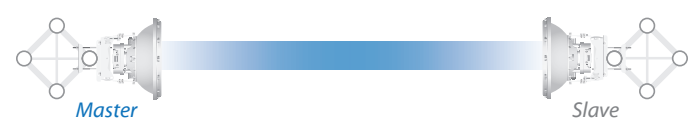

Point-to-Point Backhau

**Daisy chain** Uses multiple airFiber radios to extend ٠ the distance of a link, like a relay from point to point to point. The airFiber radios in the same node must use the same Wireless Mode (Master or Slave).

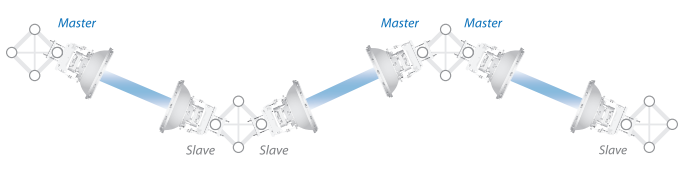

Daisy Chain Configuration

• **Ring** Uses multiple airFiber radios to form redundant paths. If one link goes down, the other links have an alternate route available. For each link, configure one airFiber radio as Master, and configure the other as Slave.

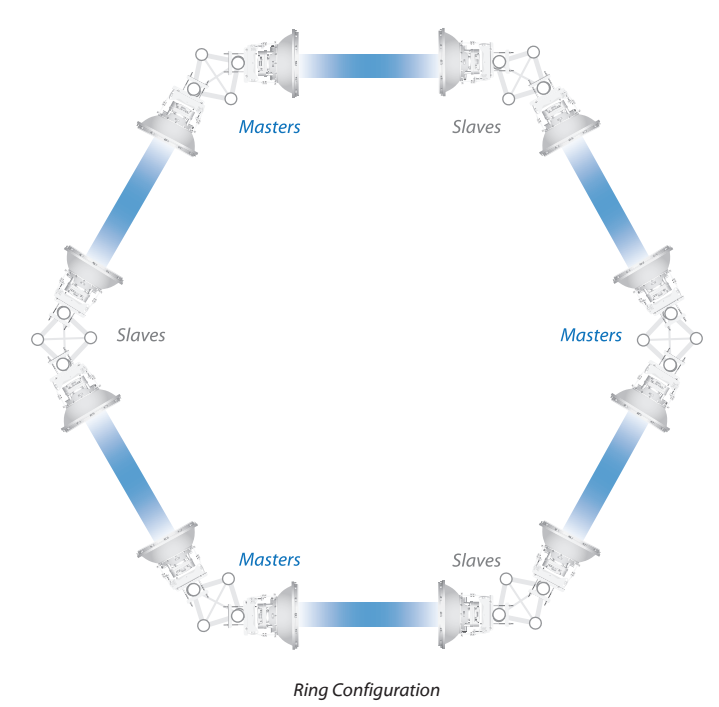

#### **Co-Location**

You can co-locate multiple airFiber radios if they are pointed in different directions. Co-located airFiber radios must use the same Wireless Mode (Master or Slave). Back-to-back airFiber radios can use the same frequency. We recommend that you use different frequencies for adjacent airFiber radios; however, this is not a strict requirement.

# Installation Requirements

#### **Pre-Assembly Tool**

13 mm (<sup>1</sup>/<sub>2</sub>") wrench

#### **Pole-Mounting Tool**

17 mm (<sup>11</sup>/<sub>16</sub>") wrench

#### **Other Requirements**

- Clear line of sight between airFiber radios
- · Clear view of the sky for proper GPS operation
- Vertical mounting orientation
- Mounting location with < 0.5° displacement due to twist</li> and sway under wind loading
- Mounting point:
  - At least 1 m (3.28 ft) below the highest point on the structure
  - For tower installations, at least 3 m (9.84 ft) below the top of the tower
- Ground wires min. 10 AWG (5 mm<sup>2</sup>) and max. length: 1 m (3.28 ft). As a safety precaution, ground the airFiber radios to grounded masts, poles, towers, or grounding bars.

#### WARNING: Failure to properly ground your airFiber units will void your warranty.

(Recommended) 2 Outdoor GigE PoE surge protectors

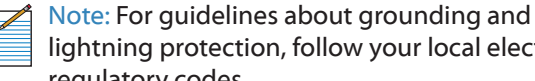

- lightning protection, follow your local electrical regulatory codes.
- Outdoor, shielded Category 6 (or above) cabling and shielded RJ-45 connectors are required for all wired Ethernet connections.

### **Installation Overview**

We recommend that you configure your paired airFiber radios before mounting. Below is an overview of the installation with specific details in the following instructions:

- Connect Power over Ethernet to the Data port, and connect an Ethernet cable between your computer and the Management port.
- Configure the device settings in the airFiber Configuration Interface.
- Once configuration is complete, disconnect the cables to move the airFiber radios.
- Pre-assemble the mounting hardware.
- Install the airFiber radios at the site.
- Establish and optimize the RF link.

Note: The AF5 and AF5U models share the same installation and configuration instructions.

### **Connecting Power over Ethernet**

1. Push the button and slide the port cover down to access cable ports. (The port cover cannot be completely removed.)

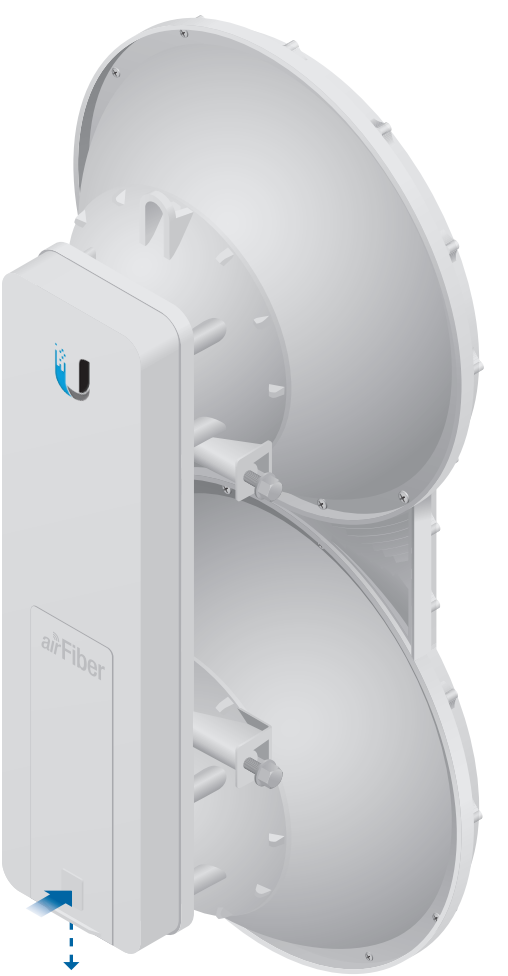

2. Connect an Ethernet cable to the Data port.

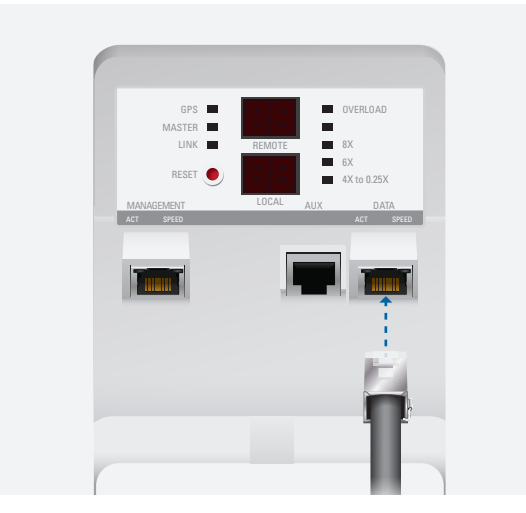

3. Connect the other end of the Ethernet cable from the *Data* port to the Ethernet port labeled **POE** on the *GigE PoE Adapter*.

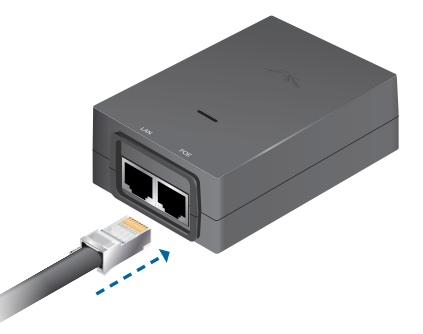

4. Connect the *Power Cord* to the power port on the *GigE PoE Adapter*. Connect the other end of the *Power Cord* to a power source.

# airFiber Configuration

The instructions in this section explain how to access the airFiber Configuration Interface and configure the following settings:

- Wireless Mode Configure one airFiber radio as the *Master* and the other as the *Slave*.
- **Duplex** The airFiber radio supports both half-duplex and full-duplex operation. Half-duplex operation provides more frequency planning options at the cost of higher latency and throughput. Full-duplex operation provides the highest throughput and lowest latency; however, you have fewer frequency management options.
  - Half Duplex (default) The TX and RX Frequencies can be the same or different to suit local interference.

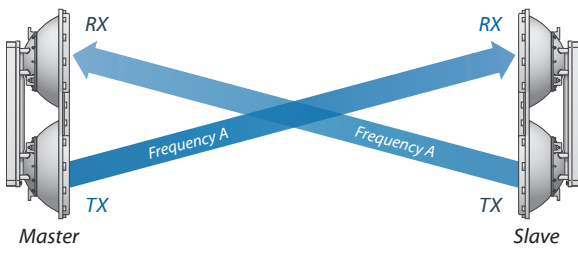

Half-Duplex Diagram

- **Full Duplex** The *TX* and *RX Frequencies* should be different.

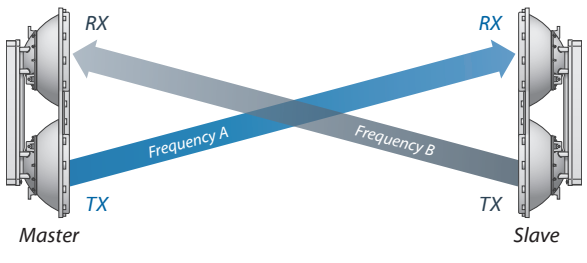

Full-Duplex Diagram

• **TX and RX Frequencies** The *TX Frequency* on the Master must match the RX *Frequency* on the Slave, and vice versa.

1. Connect an Ethernet cable from your computer to the *Management* port on the airFiber radio.

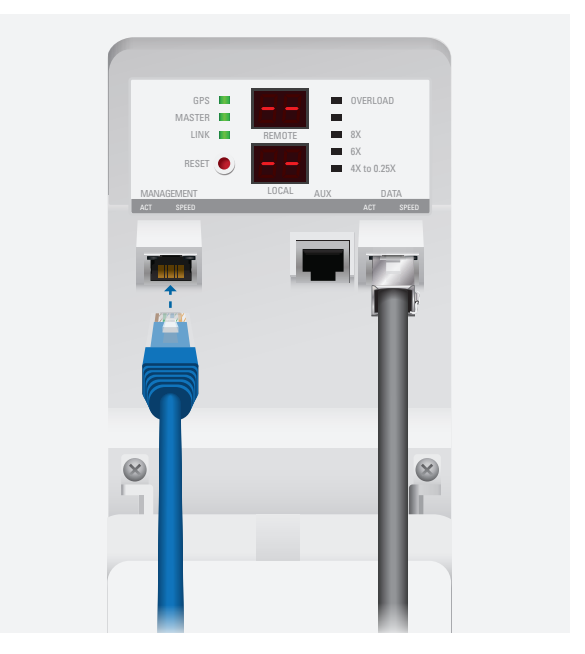

- 2. Configure the Ethernet adapter on your computer with a static IP address on the 192.168.1.x subnet.
- Launch your web browser. Type http://192.168.1.20 in the address field and press enter (PC) or return (Mac).

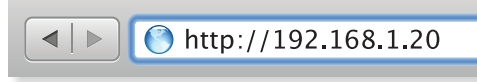

 The login screen will appear. Enter **ubnt** in the Username and Password fields. Select your Country and Language. You must agree to the Terms of Use to use the product. Click Login.

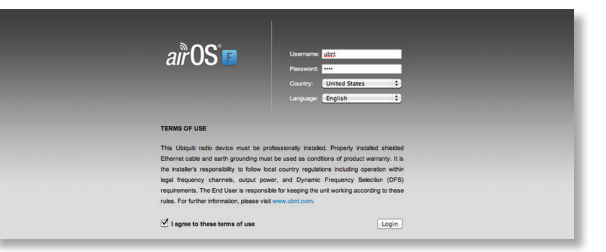

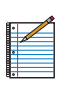

Note: U.S. product versions are locked to the U.S. Country Code to ensure compliance with FCC regulations.

 The Main tab will appear. Click the **Tools** drop-down and select Link Calculator. This tool will guide you on how to best minimize bandwidth and power/ interference issues.

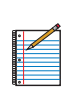

Note: If you do not see the *Link Calculator*, then upgrade the firmware on your airFiber radios. Download the firmware at: **downloads.ubnt.com/airfiber** 

6. Enter the requirements of your link, and then click **Calculate.** Adjust the values as needed to get the optimal result, and then write down the settings needed for your configuration.

#### 7. Click the **Wireless** tab.

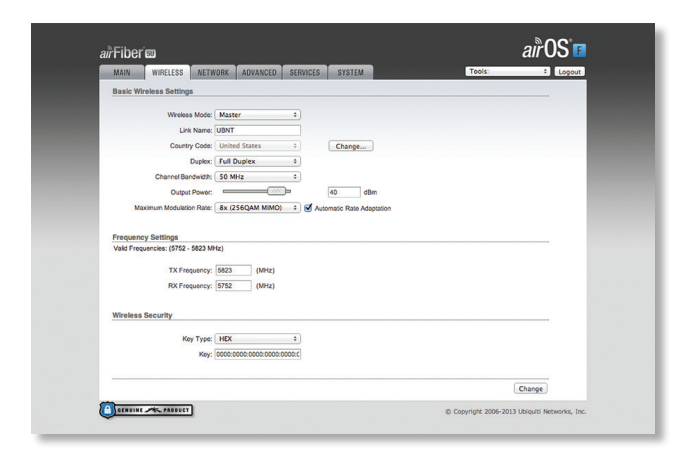

- 8. Enter the Basic Wireless Settings:
- a. For one airFiber radio, select **Master** from the *Wireless Mode* drop-down. For the other airFiber radio, keep the default, *Slave*.
- b. Enter a name in the *Link Name* field. This should be the same on both the Master and the Slave.
- c. For the *Duplex* drop-down:
  - **Half Duplex** The default mode. The *TX* and *RX Frequencies* can be the same or different to suit local interference.
  - Full Duplex The TX and RX Frequencies should be different.
- d. Select a *TX Frequency*. This must match the *RX Frequency* on your other airFiber radio.
- e. Select a *RX Frequency*. This must match the *TX Frequency* of your other airFiber radio.
- f. If needed, change the *Output Power* and/or *Maximum Modulation Rate* settings.
- 9. Configure the Wireless Security:
- a. Select the AES Key Type, HEX or ASCII.
- b. For the Key field:
  - **HEX** Enter 16 bytes (eight, 16-bit HEX values: 0-9, A-F, or a-f). You can omit zeroes and use colons, similar to the
    - IPv6 format.
      - Note: The airFiber Configuration Interface supports IPv6 formats excluding dotted quad and "::" (double-colon) notation.
  - **ASCII** Enter a combination of alphanumeric characters (0-9, A-Z, or a-z).
- 10. Click **Change** and then click **Apply**.

11.*In-Band Management* is enabled by default, so each airFiber radio must have a unique *IP Address*. (If the airFiber radios use the same *IP Address*, then you may lose access to the airFiber radios via the Data ports.) Click the **Network** tab.

| MAIN WIRELESS NETWORK ADVANCED SERVICES SYSTEM | Tools: Dogout |
|------------------------------------------------|---------------|
|                                                |               |
| Management Network Settings                    |               |
| In-Band Management: 🧭 Enable                   |               |
| Management IP Address:  O DHCP  Static         |               |
| DHCP Falback IP: 192.168.1.20                  |               |
| DHCP Falback Netmask: 255.255.255.0            |               |
| Management VLAN:  Enable                       |               |
| Auto IP Alasing:  Enable                       |               |
|                                                |               |

- a. For the Management IP Address option:
  - **DHCP** Keep the default, *DHCP*, to use DHCP reservation on your router to assign a unique *IP* Address.
  - **Static** Change the *IP Address, Netmask,* and other settings to make them compatible with your network.
- b. Click Change and then click Apply.

Repeat the instructions in the *airFiber Configuration* section on your other airFiber radio. After you have configured the airFiber radios, disconnect them and move them to your installation site.

# **Hardware Installation**

The mounting hardware of the airFiber radio can be pre-assembled before pole-mounting.

#### **Mounting Hardware Pre-Assembly**

1. Insert two *M10x150 Carriage Bolts* into the *Lower Mount Bracket*.

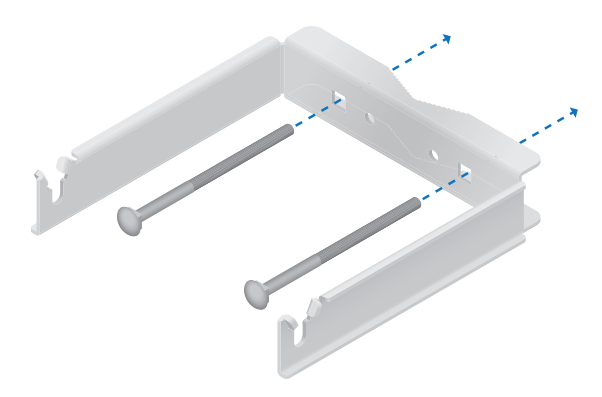

2. Insert two *M10x150* Carriage Bolts into the Upper Mount Bracket with Elevation Rod.

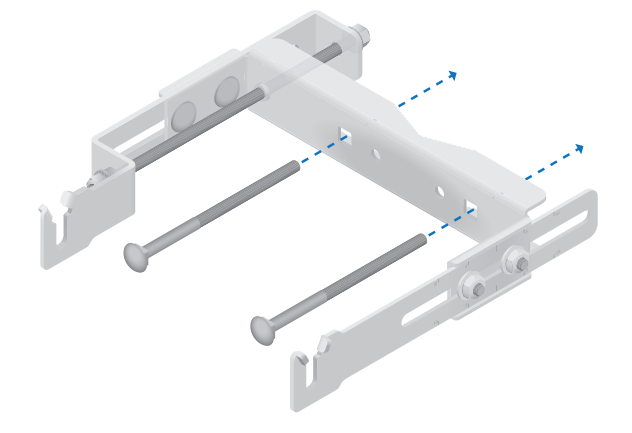

3. Attach the *Lower Mount Bracket* to the *I-Bracket* using two *M8x14 Serrated Flange Bolts*. Ensure that the slots face up and securely tighten the bolts.

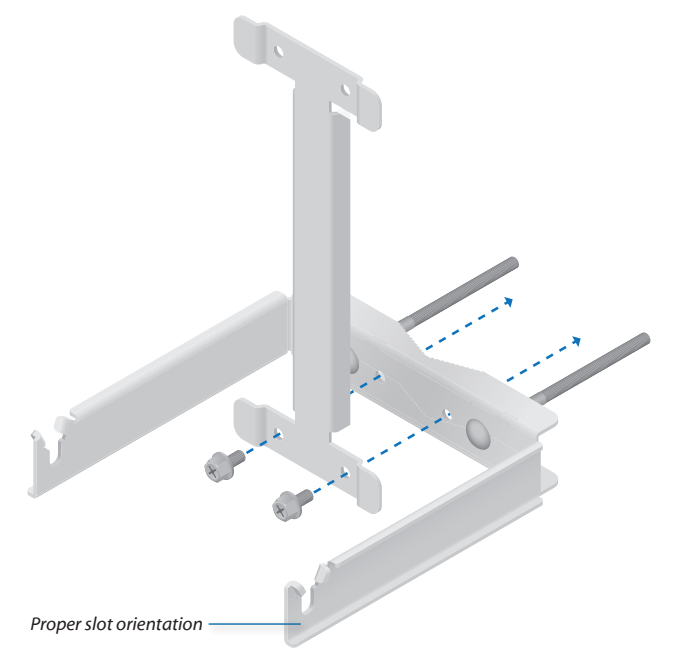

- 4. Attach the Upper Mount Bracket with Elevation Rod to the I-Bracket using two M8x14 Serrated Flange Bolts.
  - M M th

Note: Ensure that the orientation of the *Upper Mount Bracket* matches the illustration below, with the *Elevation Rod* on the correct side.

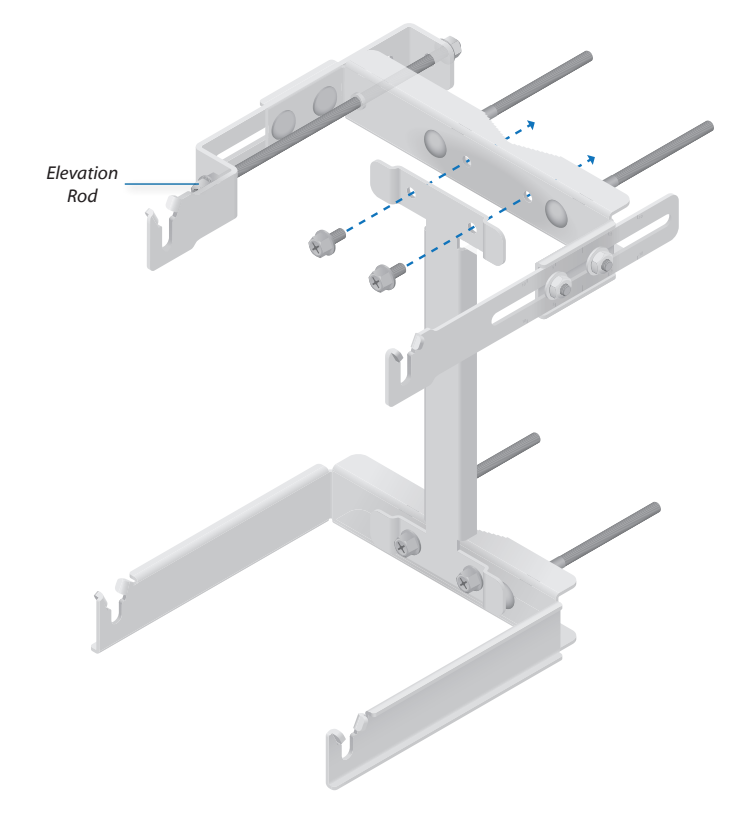

- 5. Attach the Pole Clamps to the Mount Brackets.
- a. Slide the slotted hole of each *Pole Clamp* over one upper and one lower *M10x150 Carriage Bolt*.
- b. Place one *M10 Serrated Flange Nut* on each *M10x150 Carriage Bolt*.

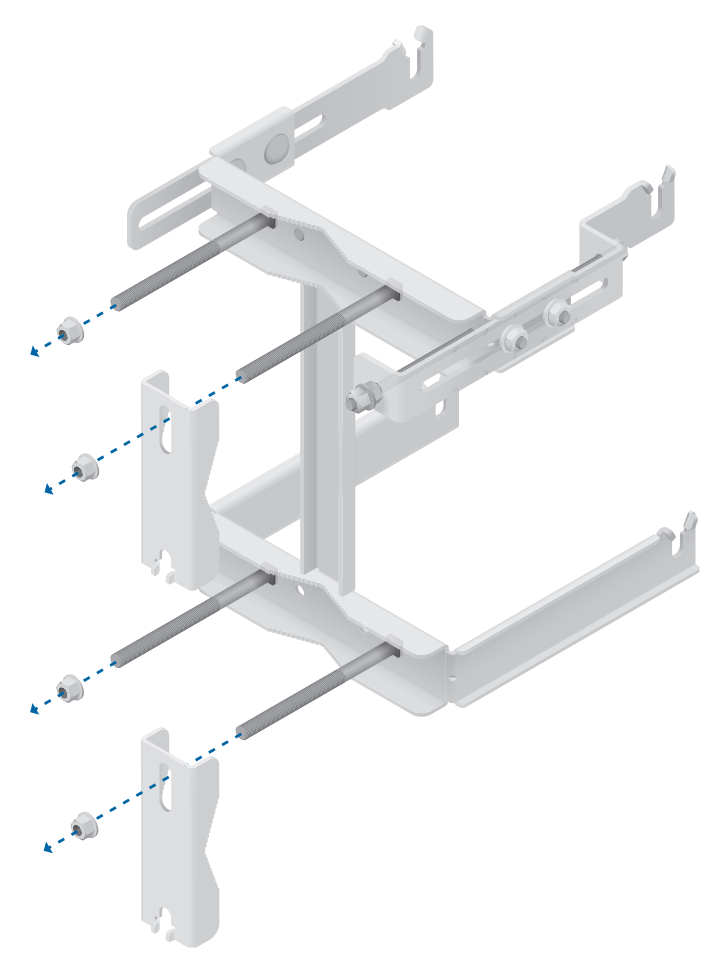

- 6. Attach the Azimuth Support Brackets together.
- a. Insert the two *M10x100 Carriage Bolts* into the *Azimuth Support Bracket* that has two slotted holes.
- b. Slide the slotted hole of the other Azimuth Support Bracket over one M10x100 Carriage Bolt.
- c. Place one *M10 Serrated Flange Nut* on each *M10x100 Carriage Bolt*.

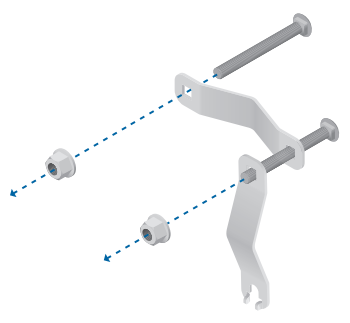

7. Ensure that there is a 13 mm (0.51 in) gap between the head of each *Pre-Installed M10x25 Flanged Bolt* and the corresponding trunnion on the airFiber radio.

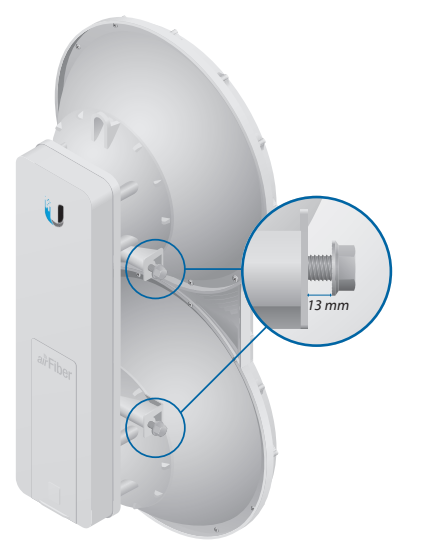

### **Pole-Mounting**

1. Attach the *Azimuth Support Brackets* to the pole just beneath the area where the airFiber radio will be attached.

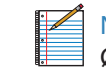

Note: The mounting assembly can accommodate a Ø 38.1 - 101.6 mm (1.5" - 4.0") pole.

- a. Orient the *Azimuth Support Brackets* around the pole so it is aimed in the direction of the other airFiber radio.
- b. Slide the open slot of the *Azimuth Support Bracket* over the corresponding *M10x100 Carriage Bolt*.
- c. Tighten the *M10 Serrated Flange Nuts* to approximately 50 N-m (37 lb-ft).

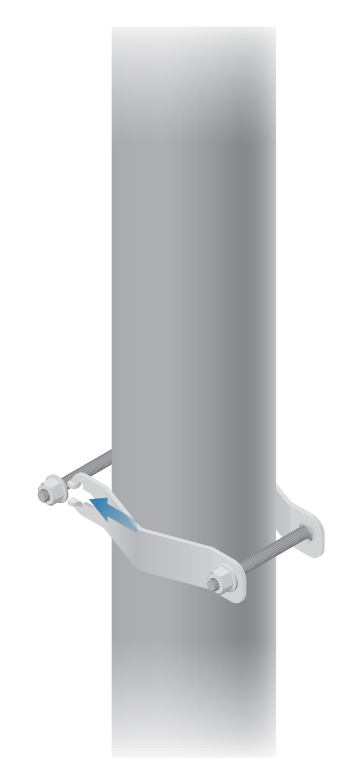

#### airFiber® AF5/AF5U User Guide

- 2. Attach the mounting assembly to a pole.
- a. Orient the mounting assembly around the pole so it is aimed in the direction of the other airFiber radio.
- b. Slide the open slot of each *Pole Clamp* over the corresponding *M10x150 Carriage Bolt*.
- c. Tighten the *M10 Serrated Flange Nuts* of the *M10x150 Carriage Bolts* to secure the mounting assembly to the pole.

3. Lift the airFiber radio and align the two lower *Pre-Installed M10x25 Flanged Bolts* with the slots on the *Lower Mount Bracket.* Seat the bolts in the slots.

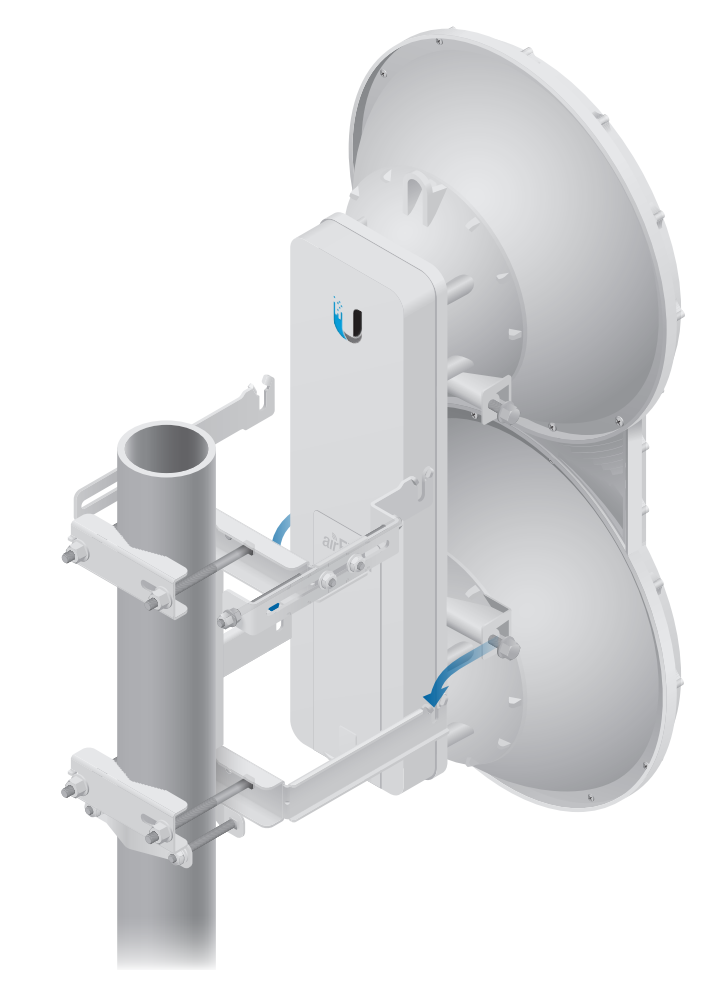

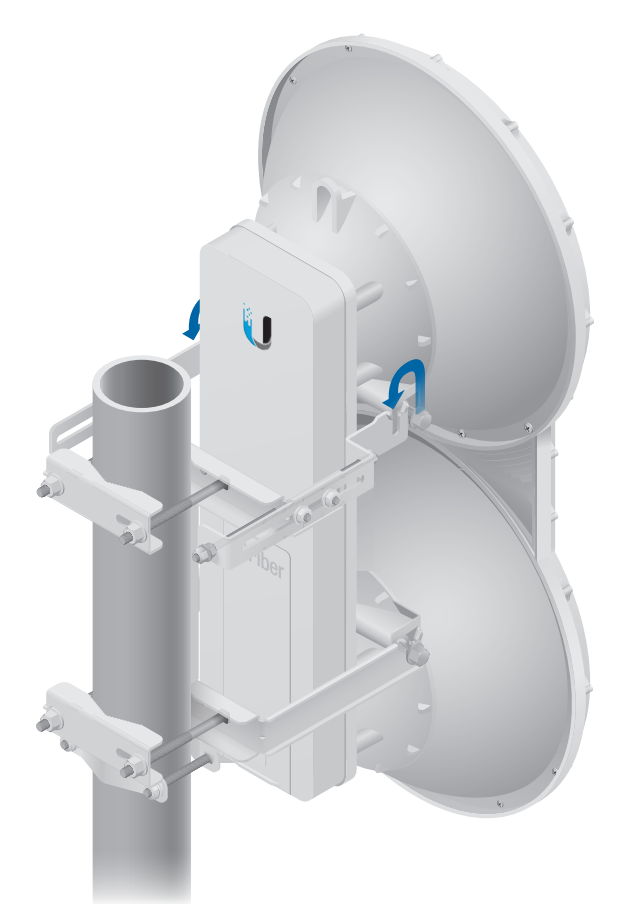

### Grounding

To attach a ground wire:

1. Remove the nut from the *Grounding Point*.

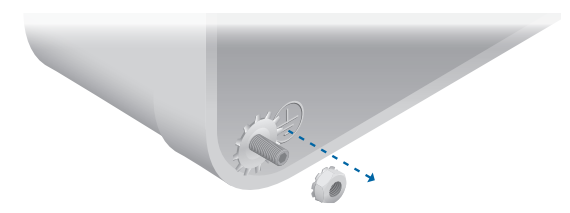

2. Attach a ground wire (min. 8 AWG or 10 mm<sup>2</sup>) to the lug and replace the nut to secure the wire.

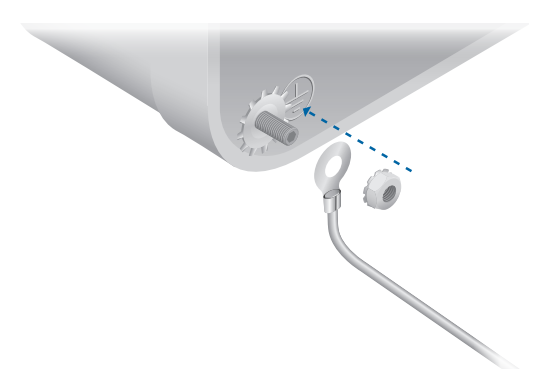

3. Secure the other end of the ground wire to a grounded mast, pole, tower, or grounding bar.

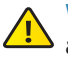

WARNING: Failure to properly ground your airFiber units will void your warranty.

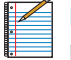

Note: The ground wire should be as short as possible and no longer than one meter in length.

# **Connecting Ethernet**

1. Push the button and slide the port cover down to access cable ports. (The port cover cannot be completely removed.)

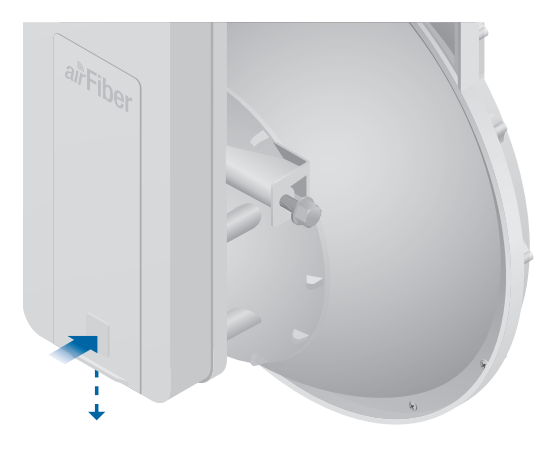

- 2. Connect the Data/PoE Ethernet cable:
- a. Feed an outdoor, shielded CAT6 cable up through the rightmost cable feed slot on the bottom of the port cover.
- b. Connect the cable to the *Data* port.
- c. Create a strain relief for the Ethernet cable by feeding a *Cable Tie* through the tie slot to the side of the cable.
- d. Wrap the Cable Tie around the cable and tighten.

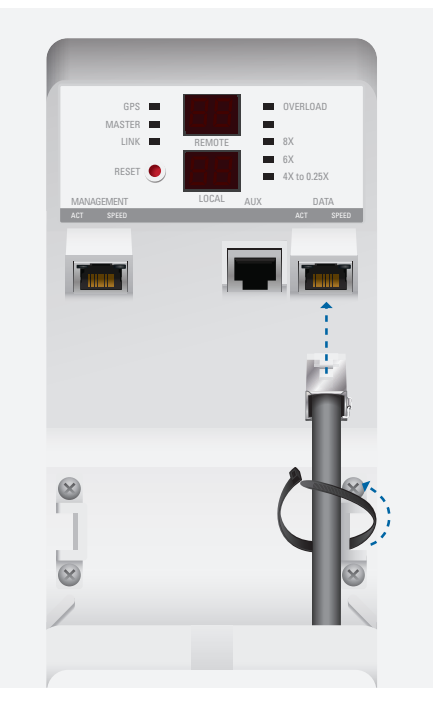

airFiber® AF5/AF5U User Guide

3. Connect the other end of the Ethernet cable from the *Data* port to the Ethernet port labeled **POE** on the *GigE PoE Adapter*.

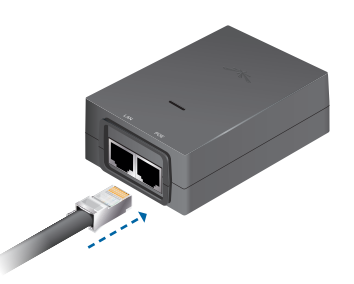

4. Connect an Ethernet cable from your network to the Ethernet port labeled **LAN** on the *GigE PoE Adapter*.

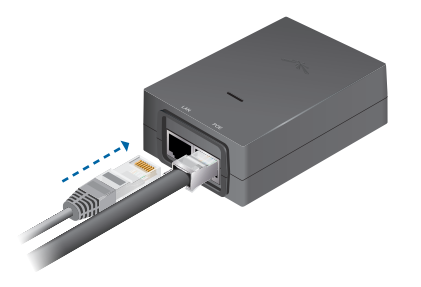

5. Connect the *Power Cord* to the power port on the *GigE PoE Adapter*. Connect the other end of the *Power Cord* to a power source.

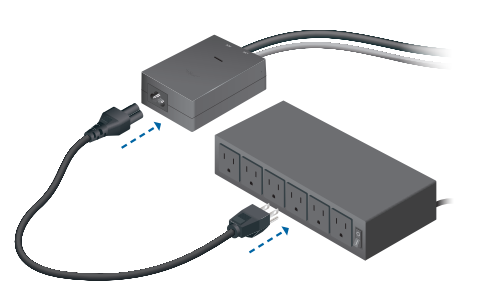

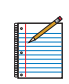

Note: For added protection, we recommend installing two GigE PoE surge protectors. Install the first surge protector within one meter of the airFiber *Data* port, and install the second surge protector at the ingress point of the location housing the wired network equipment. Below is a diagram of a finished installation with recommended surge protectors installed.

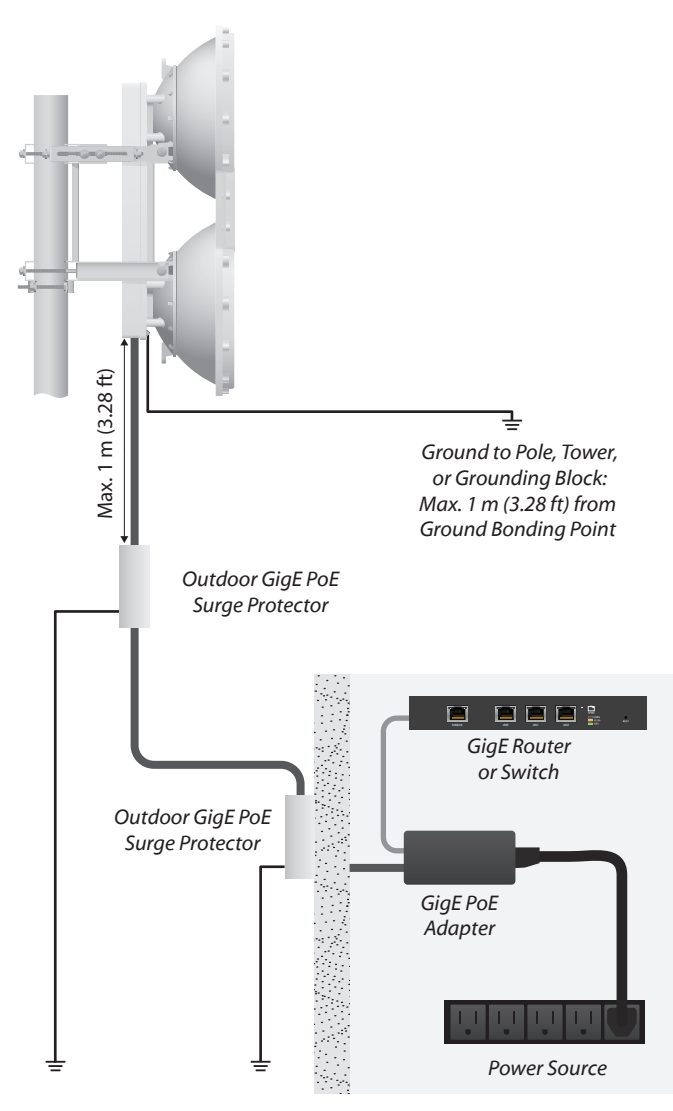

# Alignment

#### Tips

- To accurately align the airFiber radios for best performance, you MUST align only one end of the link at a time.
- For more convenient alignment, you may consider using long-range scopes (not included) temporarily attached to your airFiber radios.
- You may need to use additional hardware to compensate for issues such as the improper orientation of a mounting pole or significant elevation differences between airFiber radios.

### **Determining the Received Signal Level**

There are three methods for determining the received signal level:

- LED Displays (See the next column.)
- airFiber Configuration Interface (See <u>"Using the</u> <u>airFiber Configuration Interface" on page 14</u>.)
- Audio tone (Optional equipment required. See <u>"Using</u> <u>the Audio Tone" on page 16</u>.)

### Using the LED Displays

Before a link is established, the *Master's LED Display* looks like this:

• GPS and Master LEDs are solidly lit

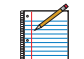

- Note: The GPS LED may not be lit if there is a weak GPS signal. A GPS signal is not required for alignment.
- Link Status LED flashes (Normal Flash 1:1)
- Remote and Local LED Displays show a double dash

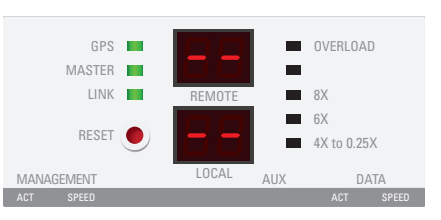

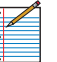

Note: The *Local LED Display* may briefly flash a large number (such as 95) when there is no link.

#### **Establishing a Link**

Adjust the positions of the *Master* and the *Slave* to establish a link.

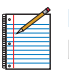

Note: The *Master* must be aimed first at the *Slave* because the *Slave* does not transmit any RF signal until it detects transmissions from the *Master*.

1. Ensure that the following bolts and nuts are loose:

- Four *Pre-Installed M10x25 Flanged Bolts* on the airFiber radio (two on each side)
- Four *M10 Hex Nuts* used to lock the elevation alignment on the *Upper Mount Bracket* (two on each side)

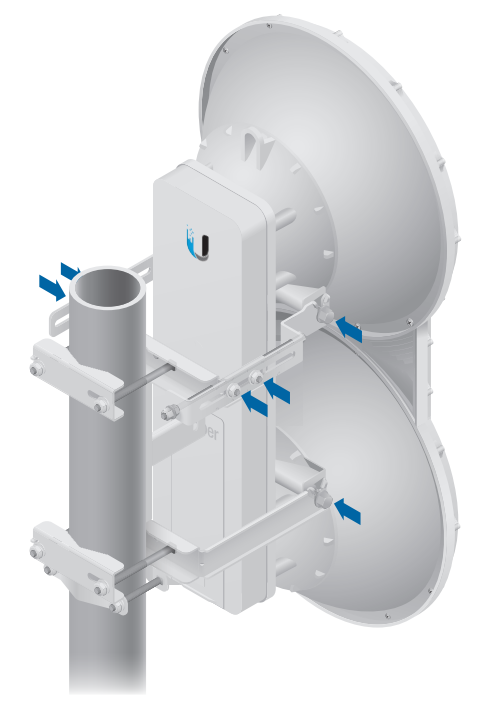

2. Ensure that the pole mount is snug yet the four *M10 Hex Nuts* attaching the *Pole Clamps* are loose enough to allow rotation around the pole for azimuth alignment.

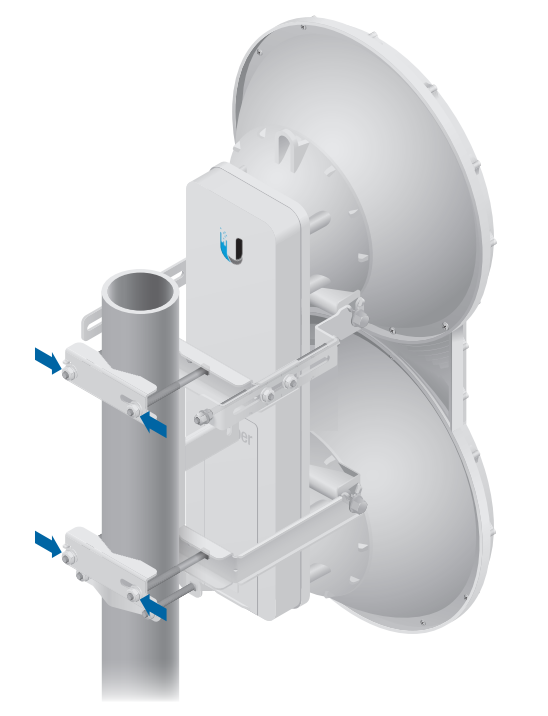

- 3. Master Visually aim the *Master* at the *Slave*. To adjust the *Master*'s position:
- a. Rotate the airFiber radio on the pole to align the azimuth.
- b. Use the hex nut on the *Elevation Rod* to adjust the elevation.

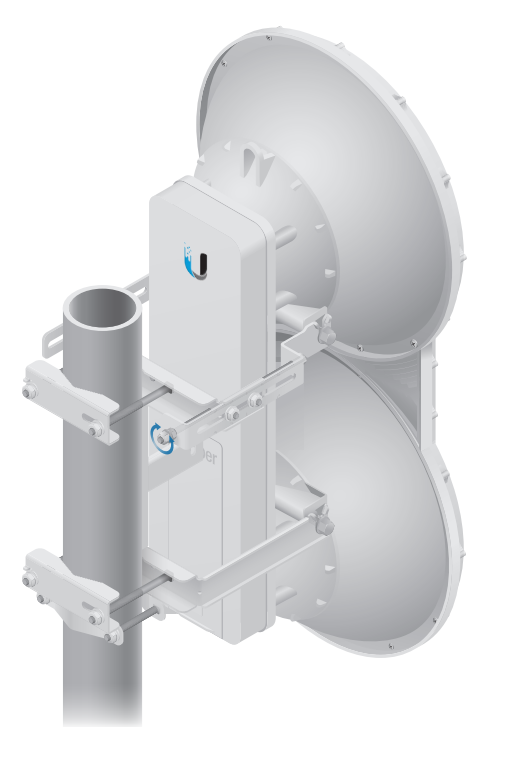

Note: Do NOT make simultaneous adjustments on the *Master* and *Slave*.

- 4. Slave Visually aim the *Slave* at the *Master*. To adjust the *Slave*'s position:
- a. Rotate the airFiber radio on the pole to align the azimuth.
- b. Use the hex nut on the *Elevation Rod* to adjust the elevation.
- 5. Check to see if a link is established. Ensure that the *Link Status* LED is solidly lit green and the *Remote* and *Local LED Displays* of the *Slave* are displaying signal levels.

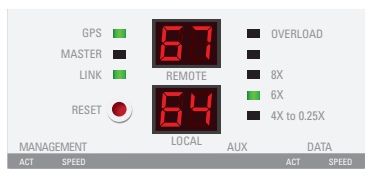

6. Slave Aim the *Slave* at the *Master* to achieve the strongest signal level on the *Remote LED Display* of the *Slave*.

| N I  |   |   |
|------|---|---|
| - NI |   | ٠ |
|      | K | _ |
|      | ~ |   |
| -    |   | ¢ |
| 116  |   | _ |
|      |   |   |
|      |   | - |

Note: Values on the *LED Displays* are displayed in negative (-) dBm. For example, 67 represents a received signal level of -67 dBm. Smaller numerical values indicate stronger received signal levels. For example, a reading of 49 is stronger than a reading of 55.

|   | 1   |
|---|-----|
| ٠ |     |
|   | 1 - |
| • |     |
|   |     |
| • |     |
|   |     |

Note: Maximum signal strength can best be achieved by iteratively sweeping through both azimuth and elevation.

7. Master Aim the *Master* at the Slave to achieve the strongest signal level on the *Remote LED Display* of the *Master*.

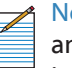

Note: If the Overload LED lights up, identify and eliminate any source of strong in-band interference.

8. Repeat steps 6 and 7 until you achieve a symmetric link, with the signal levels within 1 dB of each other. This ensures the best possible data rate between the airFiber radios.

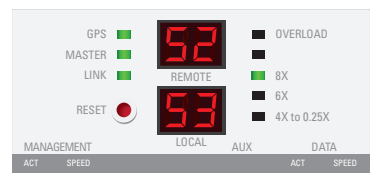

- 9. Lock the alignment on both airFiber radios by tightening the nuts and bolts.
- 10. Observe the *Local* and *Remote LED Displays* of each airFiber radio to ensure that the values remains constant while tightening the nuts and bolts. If any LED value changes during the locking process, loosen the nuts and bolts, finalize the alignment of each airFiber radio again, and retighten the nuts and bolts.
- 11.For each airFiber radio, close the port cover and ensure that the Ethernet cable stays in the cable feed slot.

# Using the airFiber Configuration Interface

### **Before You Begin**

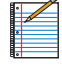

Note: The instructions in this section assume that you are viewing the Antenna Alignment screen of the Master; however, you can also use the Antenna Alignment screen of the Slave.

To access the airFiber Configuration Interface:

- 1. Make sure that your computer is connected to the *Management* port on the airFiber AF5.
- 2. Configure the Ethernet adapter on your computer with a static IP address on the 192.168.1.x subnet.
- 3. Launch your web browser. Type http://192.168.1.20 in the address field and press enter (PC) or return (Mac).

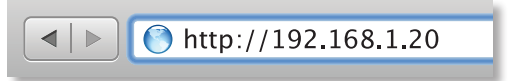

4. The login screen will appear. Enter **ubnt** in the *Username* and *Password* fields. Click **Login**.

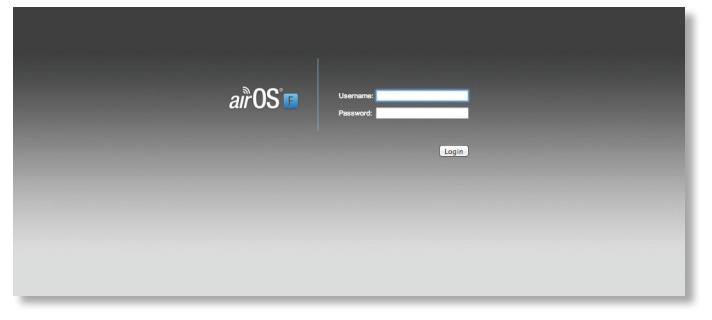

- 5. The *Main* tab of the airFiber Configuration Interface appears. Click the **Tools** drop-down list at the top right corner of the page.
- Click Align Antenna. You will use the Align Antenna tool to point and optimize the antenna in the direction of maximum link signal. (The Antenna Alignment window is designed to refresh every 250 milliseconds. See <u>"Align Antenna" on page 38</u> for more details.)
- 7. The Antenna Alignment window appears, displaying the Signal Strengths for both airFiber radios. The Chain Signal Strength bar graphs display the Signal Strengths for the local airFiber AF5 you have accessed, while the Remote Signal Strength bar graphs display the Signal Strengths for the remote airFiber AF5.

| Antenna Alignment               |         |
|---------------------------------|---------|
| Chain 0 Signal Strength:        | -70 dBm |
| Chain 1 Signal Strength:        | -71 dBm |
| Remote Chain 0 Signal Strength: | -69 dBm |
| Remote Chain 1 Signal Strength: | -67 dBm |
| Max Signal:                     | 20 dBm  |

#### **Establishing a Link**

Adjust the positions of the *Master* and the *Slave* to establish a link.

| 8 | ٠ |   |
|---|---|---|
| 1 |   | A |
|   |   |   |
|   |   |   |
|   |   |   |

Note: The *Master* must be aimed first at the *Slave* because the *Slave* does not transmit any RF signal until it detects transmissions from the *Master*.

- 1. Ensure that the following bolts and nuts are loose:
  - Four *Pre-Installed M10x25 Flanged Bolts* on the airFiber radio (two on each side)
  - Four *M10 Hex Nuts* used to lock the elevation alignment on the *Upper Mount Bracket* (two on each side)

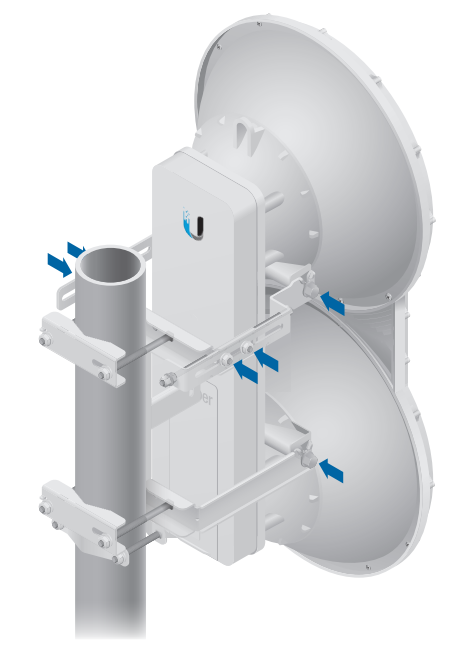

2. Ensure that the pole mount is snug yet the four *M10 Hex Nuts* attaching the *Pole Clamps* are loose enough to allow rotation around the pole for azimuth alignment.

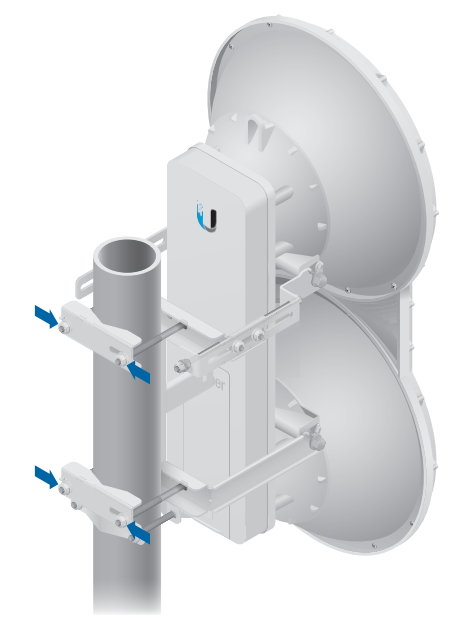

- 3. Master Visually aim the *Master* at the *Slave*. To adjust the *Master*'s position:
- a. Rotate the airFiber radio on the pole to align the azimuth.
- b. Use the hex nut on the *Elevation Rod* to adjust the elevation.

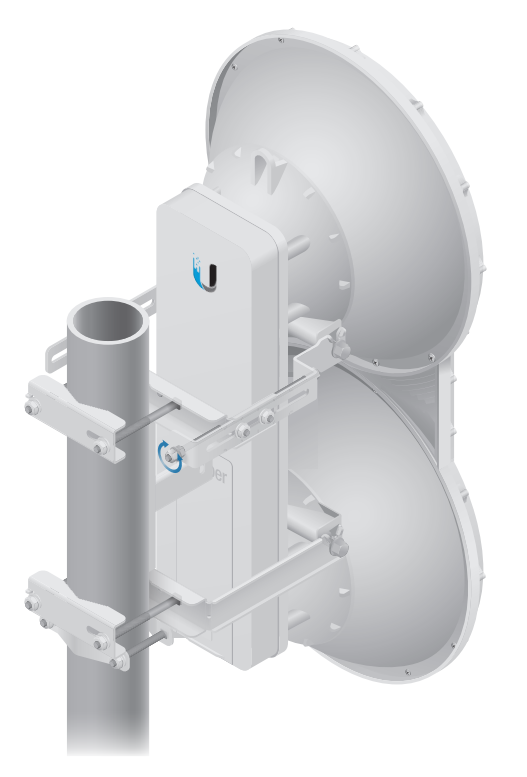

Note: Do NOT make simultaneous adjustments on the *Master* and *Slave*.

- 4. Slave Visually aim the *Slave* at the *Master*. To adjust the *Slave*'s position:
- a. Rotate the airFiber radio on the pole to align the azimuth.
- b. Use the hex nut on the *Elevation Rod* to adjust the elevation.
- 5. Check to see if a link is established. Ensure that the local and *Remote Signal Strength* bar graphs are displaying signal levels.

| Antenna Alignment               |         |
|---------------------------------|---------|
| Chain 0 Signal Strength:        | -70 dBm |
| Chain 1 Signal Strength:        | -71 dBm |
| Remote Chain 0 Signal Strength: | -69 dBm |
| Remote Chain 1 Signal Strength: | -67 dBm |
| Max Signal:                     | 20 dBm  |

6. Slave Aim the *Slave* at the *Master* to achieve the strongest signal level on the *Remote Signal Strength* bar graph of the *Slave*.

Note: The *Signal Strength* bar graphs display the

absolute power level (in dBm) of the received signal for each chain. Smaller numerical values indicate stronger received signal levels. For example, a reading of -49 dBm is stronger than a reading of -55 dBm.

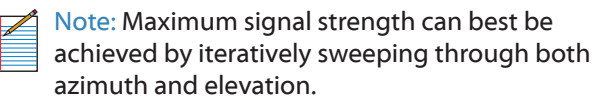

7. Master Aim the *Master* at the Slave to achieve the strongest signal level on the local *Signal Strength* bar graph of the *Master*.

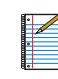

Note: If the Overload LED lights up, identify and eliminate any source of strong in-band interference.

 Repeat steps 6 and 7 until you achieve a symmetric link, with the signal levels within 1 dB of each other. This ensures the best possible data rate between the airFiber radios.

| Antenna Alignment               |         |
|---------------------------------|---------|
| Chain 0 Signal Strength:        | -40 dBm |
| Chain 1 Signal Strength:        | -41 dBm |
| Remote Chain 0 Signal Strength: | -38 dBm |
| Remote Chain 1 Signal Strength: | -37 dBm |
| Max Signal:                     | dBm     |

- 9. Lock the alignment on both airFiber radios by tightening the nuts and bolts.
- 10. Observe the Antenna Alignment window to ensure that the values remains constant while tightening the nuts and bolts. If the values change during the locking process, loosen the nuts and bolts, finalize the alignment of each airFiber radio again, and retighten the nuts and bolts.
- 11. For each airFiber radio, close the port cover and ensure that the Ethernet cable stays in the cable feed slot.

#### **Using the Audio Tone**

#### **Before You Begin**

Create your own cable adapter to connect the *Aux* port to your headphones or other listening device. The cable adapter requires two items:

- An RJ-12 cable with an RJ-12 connector
- A cable with a 3.5 mm, female, stereo phono jack (mono jack is acceptable)
- 1. Attach the wire from pin 6 of the RJ-12 cable to the return or shield wire of the 3.5 mm jack.
- 2. Attach the wire from pin 5 of the RJ-12 cable to both the left and right channel wires of the 3.5 mm stereo phono jack.

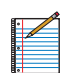

Note: For a mono jack, connect the wire from pin 5 to the + wire of the mono jack.

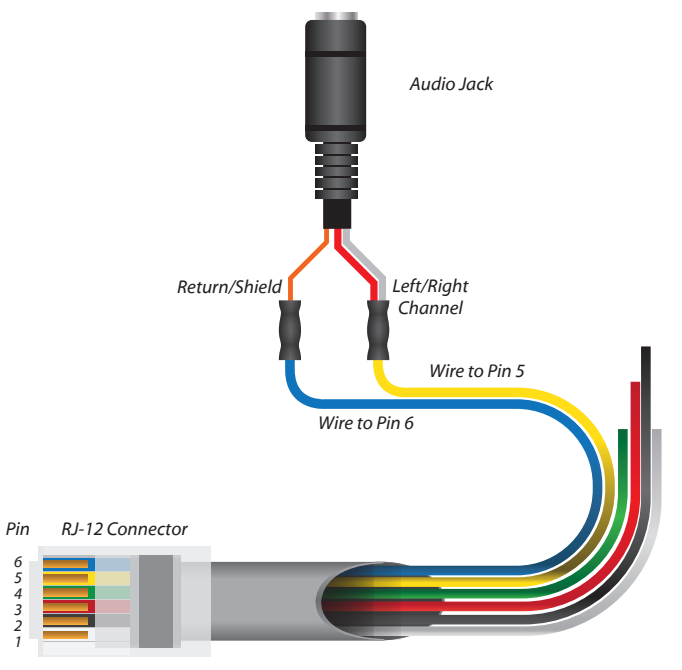

Pinouts from RJ-12 to 3.5 mm Stereo Phono Jack

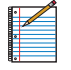

Note: Wire colors may vary on RJ-12 cables.

#### **Establishing a Link**

Adjust the positions of the *Master* and the *Slave* to establish a link.

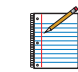

Note: The *Master* must be aimed first at the *Slave* because the *Slave* does not transmit any RF signal until it detects transmissions from the *Master*.

- 1. Ensure that the following bolts and nuts are loose:
  - Four *Pre-Installed M10x25 Flanged Bolts* on the airFiber radio (two on each side)
  - Four *M10 Hex Nuts* used to lock the elevation alignment on the *Upper Mount Bracket* (two on each side)

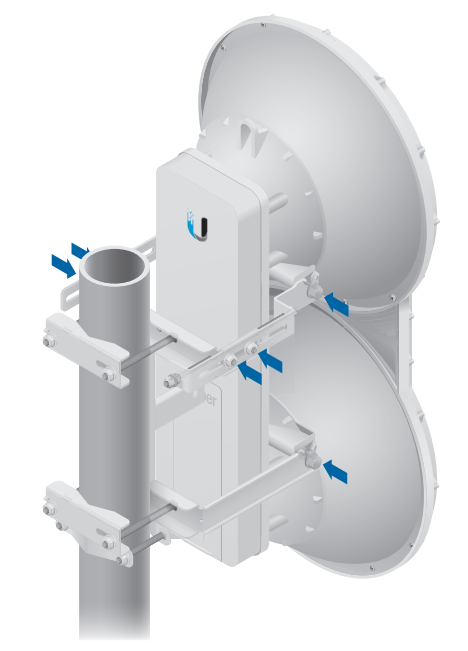

2. Ensure that the pole mount is snug yet the four *M10 Hex Nuts* attaching the *Pole Clamps* are loose enough to allow rotation around the pole for azimuth alignment.

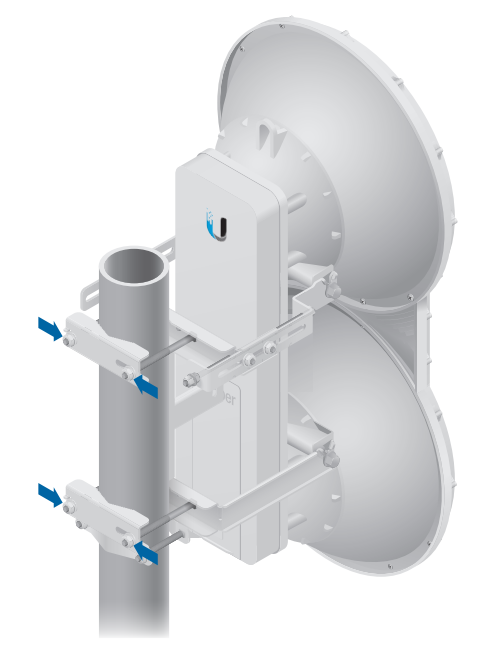

- 3. Master Visually aim the *Master* at the *Slave*. To adjust the *Master*'s position:
- a. Rotate the airFiber radio on the pole to align the azimuth.
- b. Use the hex nut on the *Elevation Rod* to adjust the elevation.

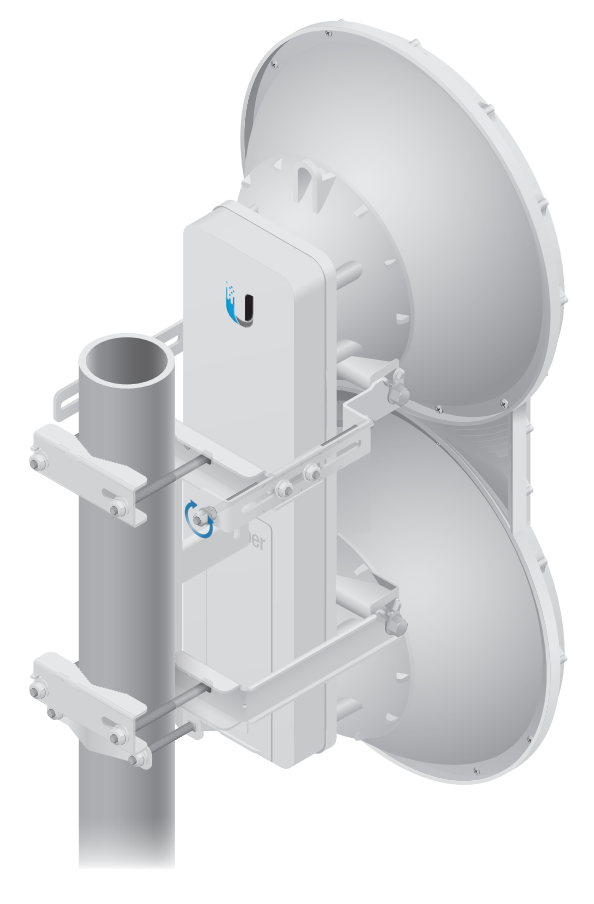

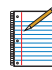

Note: Do NOT make simultaneous adjustments on the *Master* and *Slave*.

- 4. Slave Visually aim the *Slave* at the *Master*. To adjust the *Slave*'s position:
- a. Rotate the airFiber radio on the pole to align the azimuth.
- b. Use the hex nut on the *Elevation Rod* to adjust the elevation.
- 5. Slave Listen to the audio tone of the *Slave* the higher the pitch, the stronger the signal strength. Aim the *Slave* at the *Master* to achieve the strongest signal level on the *Slave*.

| 1    | ٠ |                                       |
|------|---|---------------------------------------|
| - 8  |   |                                       |
| н    |   | 0                                     |
| - 8  |   | · · · · · · · · · · · · · · · · · · · |
| - 8  |   |                                       |
| - 14 | • |                                       |
| 8    |   |                                       |
| -н   |   |                                       |
| 8    |   |                                       |
| - н  |   |                                       |
| _    |   |                                       |

Note: Maximum signal strength can best be achieved by iteratively sweeping through both azimuth and elevation.

6. Master Aim the *Master* at the Slave to achieve the strongest signal level on the *Master*.

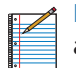

Note: If the Overload LED lights up, identify and eliminate any source of strong in-band interference.

 Repeat steps 6 and 7 until you achieve a symmetric link, with the signal levels within 1 dB of each other. This ensures the best possible data rate between the airFiber radios.

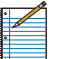

Note: If you have difficulty discerning whether the link is symmetric, you can use one of the following methods to determine more precise, received signal level readings.

- LED Display (See <u>"Using the LED Displays" on</u> page 12.)
- airFiber Configuration Interface (See <u>"Using</u> the airFiber Configuration Interface" on page <u>14</u>.)
- 8. Lock the alignment on both airFiber radios by tightening the nuts and bolts.
- 9. Listen to the audio tone for each airFiber radio to ensure that the values remains constant while tightening the nuts and bolts. If the audio tones change during the locking process, loosen the nuts and bolts, finalize the alignment of each airFiber radio again, and retighten the nuts and bolts.
- 10. For each airFiber radio, close the port cover and ensure that the Ethernet cable stays in the cable feed slot.

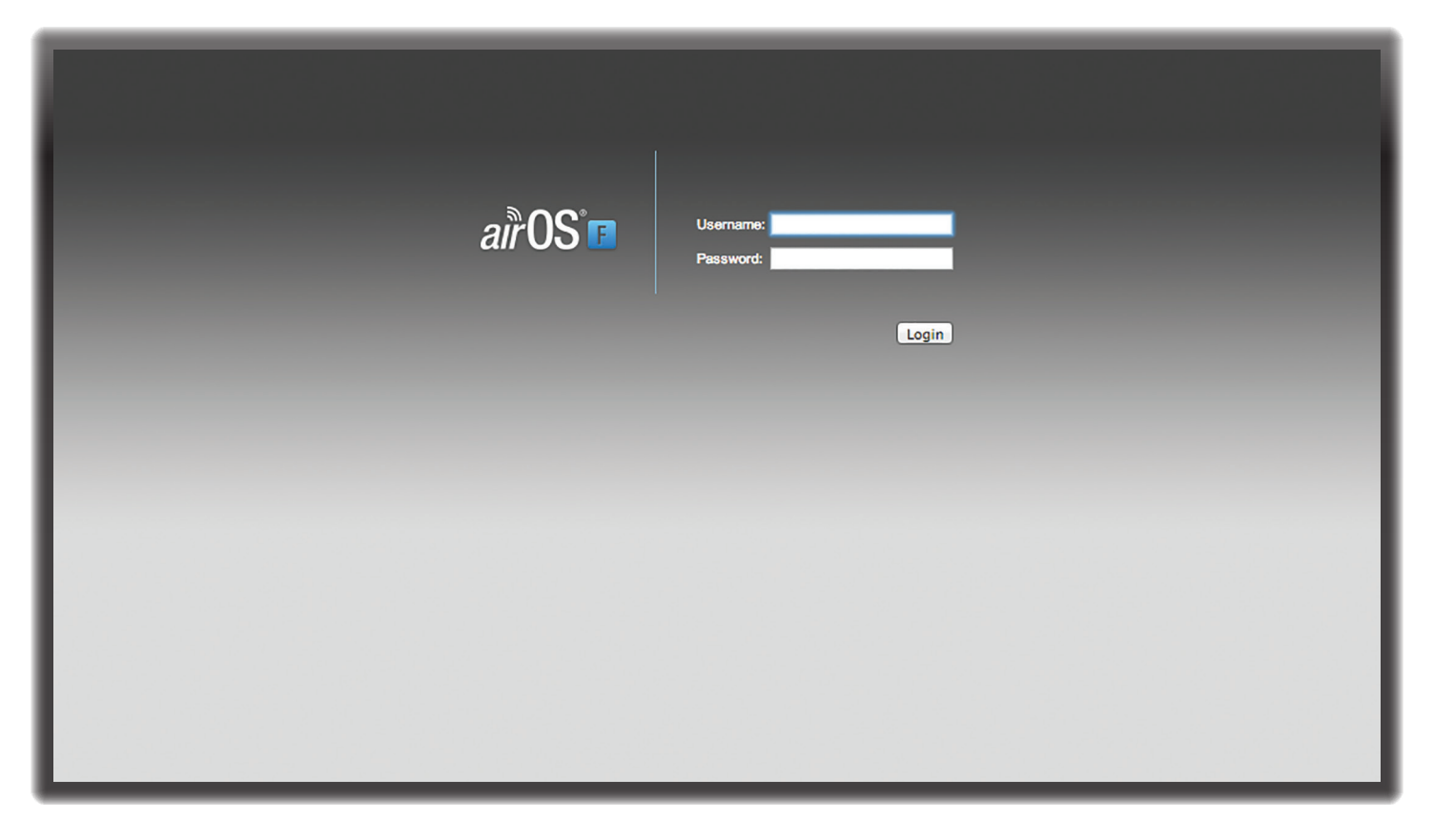

# **Chapter 3: Navigation**

The airFiber Configuration Interface is an advanced operating system capable of powerful wireless and routing features, built upon a simple and intuitive user interface foundation.

The airFiber AF5 uses the airFiber Configuration Interface for easy configuration and management via a web browser.

There are two ways to access the airFiber Configuration Interface:

- Management Port Enabled by default. Use a direct connection to the *Management* port for out-of-band management.
- In-Band Management Enabled by default. In-band management is available through the local *Data* port or the *Data* port at the other end of the link. You can disable it on the *Network* tab. (See <u>"Management Network Settings" on page 26</u> for more details.)

# Accessing the airFiber Configuration Interface

Connect to the airFiber Configuration Interface.

- 1. Make sure that your host machine is connected to the LAN that is connected to the *Management* port on the airFiber AF5.
- 2. Configure the Ethernet adapter on your host system with a static IP address on the 192.168.1.x subnet (for example, 192.168.1.100).

3. Launch your web browser. Type http://192.168.1.20 in the address field and press enter (PC) or return (Mac).

◄ | ▶ | ● http://192.168.1.20

4. Upon initial login, the *Terms of Use* appear on the login screen. Enter **ubnt** in the *Username* and *Password* fields, and select the appropriate choices from the *Country* and *Language* drop-down lists. Check the box next to *Lagree to these terms of use*, and click **Login**.

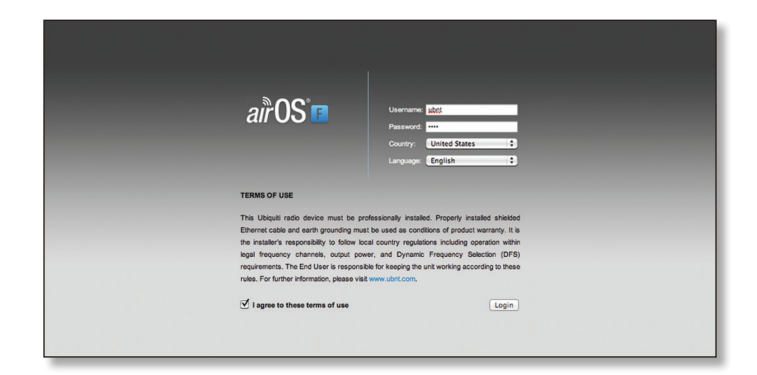

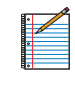

Note: U.S. product versions are locked to the U.S. Country Code to ensure compliance with FCC regulations.

5. The airFiber Configuration Interface will appear, allowing you to customize your settings as needed.

# **Product Verification**

The airFiber Configuration Interface will verify whether a product is genuine or counterfeit.

For a genuine airFiber AF5, the airFiber Configuration Interface will display a Genuine Product logo in the lower left corner of the screen.

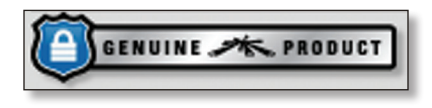

For any product that is not an official Ubiquiti product, the airFiber Configuration Interface will display a counterfeit warning. Please contact Ubiquiti at **<u>support@ubnt.com</u>** regarding this product.

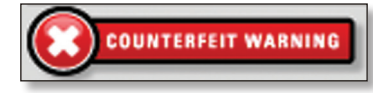

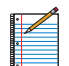

Note: For product models introduced prior to 2012, the airFiber Configuration Interface will NOT display any logo in the lower left corner of the screen.

### **Interface Tabs**

The airFiber Configuration Interface contains six main tabs, each of which provides a web-based management page to configure a specific aspect of the airFiber AF5. This User Guide covers each tab with a chapter. For details on a specific tab, refer to the appropriate chapter.

- Main The <u>"Main Tab" on page 20</u> displays device status, statistics, and network monitoring links.
- Wireless The <u>"Wireless Tab" on page 23</u> configures basic wireless settings, including the wireless mode, link name, frequency, output power, speed, and wireless security.
- Network The <u>"Network Tab" on page 26</u> configures the management network settings, Internet Protocol (IP) settings, management VLAN, and automatic IP aliasing.
- Advanced The <u>"Advanced Tab" on page 28</u> provides more precise wireless interface controls, including advanced wireless settings and advanced Ethernet settings.
- Services The <u>"Services Tab" on page 31</u> configures system management services: Ping Watchdog, Simple Network Management Protocol (SNMP), servers (web, SSH, telnet), Network Time Protocol (NTP) client, Dynamic Domain Name System (DDNS) client, system log, and device discovery.
- **System** The <u>"System Tab" on page 35</u> controls system maintenance routines, administrator account management, location management, device customization, firmware update, and configuration backup. You can also change the language of the web management interface.

Each page also contains network administration and monitoring tools:

- <u>"Align Antenna" on page 38</u>
- <u>"Discovery" on page 39</u>
- <u>"Ping" on page 39</u>
- <u>"Traceroute" on page 39</u>

| MAIN WIRELESS NETWORK ADVANC                           | D SERVICES SYSTEM              | Tools:                 | ÷ Logo |
|--------------------------------------------------------|--------------------------------|------------------------|--------|
| Status                                                 |                                |                        |        |
| Device Name: 5GHz Master                               | Chain 0 Signal Strength        | a:                     |        |
| Operating Mode: Master                                 | Chain 1 Signal Strength        | :51 dBm                |        |
| RF Link Status: Operational                            | Remote Chain 0 Signal Strength | : -49 dBm              |        |
| Link Name: UBNT                                        | Remote Chain 1 Signal Strength | :50 dBm                |        |
| Security: AES-128                                      | Local Modulation Rate          | 8x (256QAM MIMO)       |        |
| Version: v2.0-RC2.21088                                | Remote Modulation Rate         | e: 8x (256QAM MIMO)    |        |
| Uptime: 01:21:49                                       | TX Capacity                    | 1: 91,768,320 bps      |        |
| Link Uptime: UU:35:36<br>Remote MAC: 00:27:22:04:00:40 | RX Capacity                    | 20 dBm                 |        |
| Remote IP: 10.8.9.93                                   | Remote TX Power                | r 39 dBm               |        |
| Date: 2014-02-13 11:57:36                              | Distance                       | : 0 m (0 ft)           |        |
| Dustan Full Dustan                                     | Dotanoe                        |                        |        |
| TX Erequency: 5.843 GHz                                | GPS Signal Quality             | 100 %                  |        |
| RX Frequency: 5.732 GHz                                | Latitude / Longitude           | 42.135254 / -88.133476 |        |
| Channel Width: 10 MHz                                  | Altitude                       | : 280 m (920 ft)       |        |
| Regulatory Domain FCC / IC                             | Synchronization                | : Disabled             |        |
| MGMT MAC: 00:27:22:04:00:4E                            |                                |                        |        |
| MGMT: Unplugged                                        |                                |                        |        |
| DATA: 1000Mbps-Full                                    |                                |                        |        |
| Monitor                                                |                                |                        |        |
|                                                        | Performance   Log              |                        |        |
| Throughput                                             |                                | Capacity               |        |
| 70                                                     | 100                            |                        |        |
| 60 RX: Obps                                            | 80 RX: 9                       | 2.1Mbps                |        |
| 50 TX: 45.1kbps                                        | 70 TX: 9                       | 1.8Mbps                |        |
| 40                                                     | 60                             |                        |        |
| 30                                                     | 40                             |                        |        |
| 20                                                     | 30                             |                        | _      |
| 10                                                     | 20                             |                        |        |
| kbos 0                                                 | Mbps 0                         |                        |        |
| hope of                                                | incha a                        |                        | 1.000  |

# **Chapter 4: Main Tab**

The *Main* tab displays a summary of the link status information, current values of the basic configuration settings, network settings and information, and traffic statistics.

### Status

| Device Name:      | 5GHz Master         | Chain 0 Signal Strength:        | -48 dBr                |
|-------------------|---------------------|---------------------------------|------------------------|
| Operating Mode:   | Master              | Chain 1 Signal Strength:        | -51 dBr                |
| RF Link Status:   | Operational         | Remote Chain 0 Signal Strength: | -49 dB                 |
| Link Name:        | UBNT                | Remote Chain 1 Signal Strength: | -50 dBr                |
| Security:         | AES-128             | Local Modulation Rate:          | 8x (256QAM MIMO)       |
| Version:          | v2.0-RC2.21088      | Remote Modulation Rate:         | 8x (256QAM MIMO)       |
| Uptime:           | 01:21:49            | TX Capacity:                    | 91,768,320 bps         |
| Link Uptime:      | 00:35:36            | RX Capacity:                    | 92,088,320 bps         |
| Remote MAC:       | 00:27:22:0A:00:40   | TX Power:                       | 39 dBm                 |
| Remote IP:        | 10.8.9.93           | Remote TX Power:                | 39 dBm                 |
| Date:             | 2014-02-13 11:57:36 | Distance:                       | 0 m (0 ft)             |
| Duplex:           | Full Duplex         |                                 |                        |
| TX Frequency:     | 5.843 GHz           | GPS Signal Quality:             | 100 %                  |
| RX Frequency:     | 5.732 GHz           | Latitude / Longitude:           | 42.135254 / -88.133476 |
| Channel Width:    | 10 MHz              | Altitude:                       | 280 m (920 ft)         |
| Regulatory Domain | FCC / IC            | Synchronization:                | Disabled               |
| MGMT MAC:         | 00:27:22:0A:00:4F   |                                 |                        |
| MGMT:             | Unplugged           |                                 |                        |
| DATA:             | 1000Mbps-Full       |                                 |                        |

**Device Name** Displays the customizable name or identifier of the device. The Device Name (also known as host name) is displayed in registration screens and discovery tools.

**Operating Mode** Displays the mode of the airFiber AF5: *Slave, Master,* or *Reset.* 

**RF Link Status** Displays the status of the airFiber AF5: *RF Off, Syncing, Beaconing, Registering, Enabling, Listening, Operational, DFS CAC, or RADAR Detected.* 

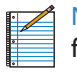

Note: Most of the RF Link Statuses map to specific flash rates of the *Link Status* LED (See <u>"LEDs" on</u> **page 2** for more details.)

| Status                                                          | Flash Rate of LED               |
|-----------------------------------------------------------------|---------------------------------|
| RF Off                                                          | Off                             |
| Syncing<br>DFS countries only:<br>• DFS CAC<br>• RADAR Detected | Short Flash (1:3 on/off cycle)  |
| Beaconing                                                       | Normal Flash (1:1 on/off cycle) |
| Registering                                                     | Long Flash (3:1 on/off cycle)   |
| Operational                                                     | On                              |

When the airFiber AF5 operates in a DFS country, it performs a Channel Availability Check (CAC) before operating. The rules vary by country and frequency, but in general:

- FCC domains If the airFiber AF5 operates in the DFS band (5.4 GHz band), then the following rule applies:
  - If the *TX* and *RX Frequencies* are the same, then the airFiber AF5 performs a 60-second check on the *Master* only.
  - If the *TX* and *RX Frequencies* are different, then the airFiber AF5 performs a 60-second check on both the *Master* and *Slave*.
- ETSI domains For most frequencies, the airFiber AF5 performs a 60-second check on the *Master* and *Slave*; however, if it operates in the 5600-5650 MHz range, then the airFiber AF5 performs a 10-minute check.

While the airFiber AF5 is performing this check, the *RF* Link Status displays DFS CAC, and the *RF* Link Timeout is displayed.

If radar is detected, the *RF Link Status* displays *RADAR Detected*, and the *RF Link Timeout* is displayed.

**RF Link Timeout** (Available only if the *RF Link Status* is *DFS CAC* or *RADAR Detected*.) During the *DFS CAC* or *RADAR Detected* state, the *RF Link Timeout* counts down the time remaining before the airFiber AF5 can move to the next RF link state.

Link Name Displays the name of your link.

Security AES-128 is enabled at all times.

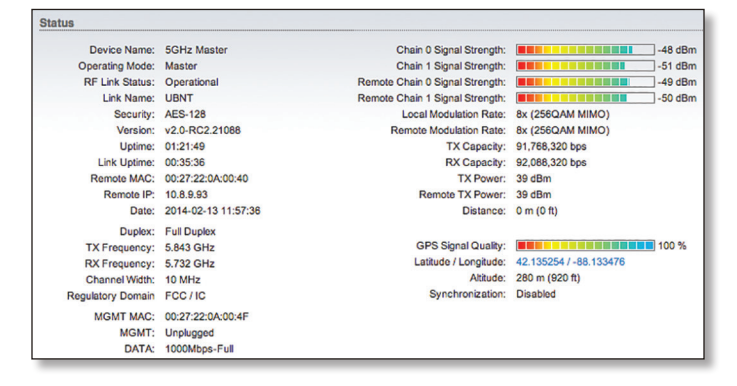

**Version** Displays the airFiber Configuration Interface software version.

**Uptime** This is the total time the device has been running since the latest reboot (when the device was powered up) or software upgrade. The time is displayed in days, hours, minutes, and seconds.

**Link Uptime** This is the total time the airFiber link has been continuously operational. The time is displayed in days, hours, minutes, and seconds.

**Remote MAC** Displays the Management Ethernet MAC address of the remote airFiber AF5.

**Remote IP** Displays the Management Ethernet IP address of the remote airFiber AF5.

**Date** Displays the current system date and time. The date and time are displayed in YEAR-MONTH-DAY HOURS:MINUTES:SECONDS format. The system date and time is retrieved from the Internet using NTP (Network Time Protocol). The NTP Client is enabled by default on the *Services* tab. The airFiber AF5 doesn't have an internal clock, and the date and time may be inaccurate if the NTP Client is disabled or the device isn't connected to the Internet.

**Duplex** Displays *Full Duplex* or *Half Duplex*. Full-duplex mode allows communication in both directions simultaneously. Half-duplex mode allows communication in one direction at a time, alternating between transmission and reception.

**TX Frequency** Displays the current transmit frequency. The airFiber AF5 uses the radio frequency specified to transmit data.

**RX Frequency** Displays the current receive frequency. The airFiber AF5 uses the radio frequency specified to receive data.

Channel Width Size of the channel in MHz.

**Regulatory Domain** Displays the regulatory domain (*FCC/IC, ETSI*, or *Other*), as determined by country selection.

**MGMT MAC** Displays the MAC address of the *Management* port.

**MGMT** Displays the speed and duplex of the *Management* port.

DATA Displays the speed and duplex of the Data port.

**Chain 0/1 Signal Strength** Displays the absolute power level (in dBm) of the received signal for each chain.

**Remote Chain 0/1 Signal Strength** Displays the absolute power level (in dBm) of the received signal for each chain of the remote airFiber AF5.

Local Modulation Rate Displays the modulation rate:

- 8x (256QAM MIMO)
- 6x (64QAM MIMO)
- 4x (16QAM MIMO)
- 2x (QPSK MIMO)
- 1x (1/2 Rate QPSK xRT)
- ¼x (¼ Rate QPSK xRT)

If Automatic Rate Adaptation is enabled on the Wireless tab, then Local Modulation Rate displays the current speed in use and depends on the Maximum Modulation Rate specified on the Wireless tab and current link conditions.

# **Remote Modulation Rate** Displays the modulation rate of the remote airFiber AF5:

• 8x (256QAM MIMO)

- 6x (64QAM MIMO)
- 4x (16QAM MIMO)
- 2x (QPSK MIMO)
- 1x (½ Rate QPSK xRT)
- ¼x (¼ Rate QPSK xRT)

**TX Capacity** Displays the potential TX throughput, how much the airFiber AF5 can send, after accounting for the modulation and error rates.

**RX Capacity** Displays the potential RX throughput, how much the airFiber AF5 can receive, after accounting for the modulation and error rates.

**TX Power** Displays the maximum average transmit output power (in dBm) of the airFiber AF5.

**Remote TX Power** Displays the maximum average transmit output power (in dBm) of the remote airFiber AF5.

**Distance** Displays the distance between the airFiber radios.

**GPS Signal Quality** Displays Global Positioning System (GPS) signal quality as a percentage value on a scale of 0-100%.

Latitude/Longitude Based on GPS tracking, reports the device's current latitude and longitude. Clicking the link opens the reported latitude and longitude in a browser using Google Maps<sup>™</sup> (http://maps.google.com).

**Altitude** Based on GPS tracking, reports the device's current altitude relative to sea level.

**Synchronization** airFiber uses GPS to synchronize the timing of its transmissions. By default, this option is disabled.

### Monitor

There are two monitoring tools accessible via the links on the *Main* tab. The default is *Performance*, which is displayed when you first open the *Main* tab.

#### Performance

*Throughput* and *Capacity* charts display the current and potential data traffic.

#### Throughput

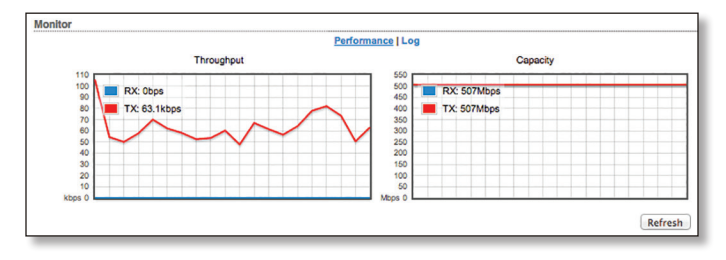

*Throughput* displays the current data traffic on the *Data* port in both graphical and numerical form. The chart scale and throughput dimension (Bps, Kbps, Mbps) change dynamically depending on the mean throughput value. The statistics are updated automatically.

#### Capacity

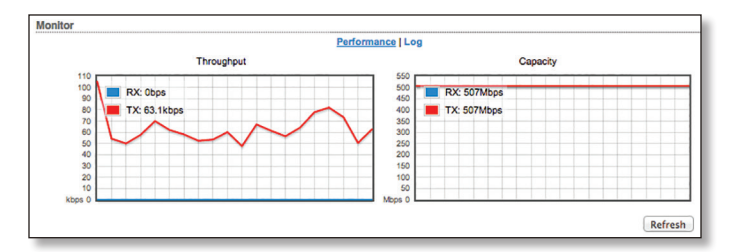

*Capacity* displays the potential data traffic on the *Data* port in both graphical and numerical form. The chart scale and throughput dimension (Bps, Kbps, Mbps) change dynamically depending on the mean throughput value. The statistics are updated automatically.

**Refresh** If there is a delay in the automatic update, click **Refresh** to manually update the statistics.

#### Log

When logging is enabled (see <u>"System Log" on page</u> <u>34</u> to enable logging), this option lists all registered system events. By default, logging is not enabled.

|      |      |          | Performance   Log                                                                      |
|------|------|----------|----------------------------------------------------------------------------------------|
| Syst | em l | .og      |                                                                                        |
| Sep  | 27   | 15:55:22 | system: Start                                                                          |
| Sep  | 27   | 15:55:22 | syslogd started: BusyBox v1.11.2                                                       |
| Sep  | 27   | 15:55:22 | init: starting pid 1241, tty '/dev/null': '/bin/lighttpd -D -f /etc/lighttpd.conf'     |
| Sep  | 27   | 15:55:22 | init: starting pid 1242, tty '/dev/null': '/bin/tinysnmpd /etc/snmp.conf /lib/tinysnmp |
| Sep  | 27   | 15:55:22 | init: starting pid 1243, tty '/dev/null': '/bin/telnetd -F -p 23'                      |
| Sep  | 27   | 15:55:22 | init: starting pid 1244, tty '/dev/null': '/bin/dropbear -F -d /etc/persistent/dropbea |
| Sep  | 27   | 15:55:23 | init: starting pid 1245, tty '/dev/null': '/bin/airfiberbox gpsd'                      |
| Sep  | 27   | 15:55:24 | dropbear[1244]: Not backgrounding                                                      |

**Clear** To delete all entries in the system log, click **Clear**. **Refresh** To update the log content, click **Refresh**.

|                                        | ORK ADVANCED SERVICES SYSTEM Tools: | togou |
|----------------------------------------|-------------------------------------|-------|
| Basic Wireless Settings                |                                     |       |
|                                        |                                     |       |
| Wireless Mode:                         | Master                              |       |
| Link Name:                             | UBNT                                |       |
| Country Code:                          | United States                       |       |
| Duplex:                                | Full Duplex ÷                       |       |
| Channel Bandwidth:                     | SU MHZ ÷                            |       |
| Maximum Modulation Rate:               |                                     |       |
|                                        |                                     |       |
| Frequency Settings                     |                                     |       |
| Valid Frequencies: (5752 - 5823 Mł     | z)                                  |       |
| TX Frequency:                          | 5823 (MHz)                          |       |
| RX Frequency:                          | 5752 (MHz)                          |       |
|                                        |                                     |       |
|                                        |                                     |       |
| Wireless Security                      |                                     |       |
| Wireless Security<br>Key Type:         | HEX ÷                               |       |
| Wireless Security<br>Key Type:<br>Key: | HEX ÷                               |       |
| Wireless Security<br>Key Type:<br>Key: | HEX ÷                               |       |

# **Chapter 5: Wireless Tab**

The *Wireless* tab contains options to set up the wireless part of the link. This includes wireless mode, link name, frequencies, output power, speed, and wireless security.

| Wireless Mode:           | Master         | \$     |                          |
|--------------------------|----------------|--------|--------------------------|
| Link Name:               | UBNT           |        |                          |
| Country Code:            | United States  | \$     | Change                   |
| Duplex:                  | Full Duplex    | \$     |                          |
| Channel Bandwidth:       | 50 MHz         | \$     |                          |
| Output Power:            |                |        | 40 dBm                   |
| Maximum Modulation Rate: | 8x (256QAM MIM | o) 🗧 🇹 | Automatic Rate Adaptatic |

**Change** To save or test your changes, click **Change**.

A new message appears. You have three options:

- Apply To immediately save your changes, click Apply.
- **Test** To try the changes without saving them, click **Test**. To keep the changes, click **Apply**. If you do not click *Apply* within 180 seconds (the countdown is displayed), the airFiber AF5 times out and resumes its earlier configuration.
- **Discard** To cancel your changes, click **Discard**.

Write down the settings you configure on the *Wireless* tab. You will need to enter the same settings on the airFiber AF5 at the other end of your PtP link. The exceptions are as follows:

- Wireless Mode Configure one airFiber AF5 as the *Master* and the other as the *Slave*.
- **TX and RX Frequencies** The *TX Frequency* on the Master should be used as the *RX Frequency* on the Slave, and vice versa.

For *Half Duplex* mode (default), the *TX* and *RX Frequencies* can be the same or different to suit local interference.

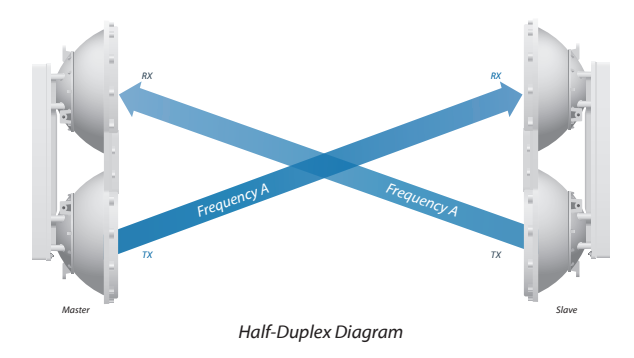

# For *Full Duplex* mode, the *TX* and *RX Frequencies* should be different.

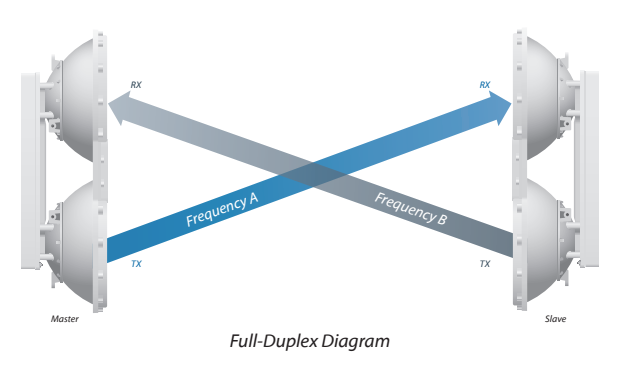

### **Basic Wireless Settings**

In this section, configure the basic wireless settings, such as wireless mode, link name, country code, frequencies, output power, speed, and gain.

| Basic Wireless Settings  |                     |                           |
|--------------------------|---------------------|---------------------------|
| Wireless Mode:           | Master \$           |                           |
| Link Name:               | UBNT                |                           |
| Country Code:            | United States ‡     | Change                    |
| Duplex:                  | Full Duplex +       |                           |
| Channel Bandwidth:       | 50 MHz \$           |                           |
| Output Power:            |                     | 40 dBm                    |
| Maximum Modulation Rate: | 8x (256QAM MIMO) \$ | Automatic Rate Adaptation |

**Wireless Mode** By default, the Wireless Mode is *Slave*. You must configure one airFiber AF5 to **Master** because each PtP link must have one *Master*.

Link Name Enter a name for your PtP link.

**Country Code** Each country has its own power level and frequency regulations. *To ensure the airFiber AF5 operates under the necessary regulatory compliance rules, you must select the country where your device will be used*. The frequency settings and output power limits will be tuned according to the regulations of the selected country. For details, refer to this table, **"Frequency Ranges and Power Levels per Country/Region" on page 46**.

This radio is restricted to use with a license and to use only in certain EU countries or geographical areas of EU countries.

• Change To select a new country, click Change.

Note: U.S. product versions are locked to the U.S. Country Code to ensure compliance with FCC regulations.

| TERMS OF USE                                  |                                                    |                         |                                            |              |
|-----------------------------------------------|----------------------------------------------------|-------------------------|--------------------------------------------|--------------|
| This Ubiquiti Networ                          |                                                    |                         |                                            |              |
| The enquiritette                              | ks, Inc. radio device n                            | nust be pro             | fessionally installe                       | d.           |
| Properly installed sh<br>as conditions of pro | hielded Ethernet cable<br>duct warranty. It is the | and earth a installer's | prounding must be<br>responsibility to fol | used<br>low  |
| local country regula<br>output power, and E   | tions including operation                          | on within le            | gal frequency chan<br>S) requirements.     | nels,<br>The |
| End User is respon-                           | sible for keeping the un<br>ormation, please visit | hit working             | according to these                         |              |
| I agree to these                              | e terms of use                                     |                         |                                            |              |
|                                               |                                                    |                         |                                            |              |

- Country Select the new country.
- lagree to these terms of use Check this box; you must agree to the *Terms of Use* to use the product.
- Accept Saves your change.
- Cancel Discards your change.

**Duplex** Select **Half Duplex** or **Full Duplex**. Half-duplex operation provides more frequency planning options at the cost of higher latency and throughput. (Half-duplex mode allows communication in one direction at a time, alternating between transmission and reception.) Full-duplex operation provides the highest throughput and lowest latency; however, you have fewer frequency management options. (Full-duplex mode allows communication in both directions simultaneously.)

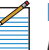

Note: For *Half Duplex* mode (default), the *TX* and *RX Frequencies* on the same airFiber AF5 can be the same or different to suit local interference. For *Full Duplex* mode, the *TX* and *RX Frequencies* on the same airFiber AF5 should be different.

**Channel Bandwidth** Select the appropriate channel size: **10, 20, 40**, or **50 MHz**.

**Output Power** Defines the maximum average transmit output power (in dBm) of the airFiber AF5. To specify the output power, use the slider or manually enter the output power value. The transmit power level maximum is limited according to country regulations.

#### airFiber® AF5/AF5U User Guide

Maximum Modulation Rate or Modulation Rate Higher

modulations support greater throughput but generally require stronger RF signals and a higher Signal-to-Noise Ratio (SNR). By default, *Automatic Rate Adaptation* is enabled, and *Maximum Modulation Rate* is displayed. This allows the airFiber AF5 to automatically adjust the modulation rate to changing RF signal conditions. Under certain conditions, you may prefer to lock the *Maximum Modulation Rate* to a lower setting to improve link performance.

When Automatic Rate Adaptation is disabled, Modulation Rate is displayed. Lock the Modulation Rate to the setting of your choice.

Select one of the available modulation rates:

- 8x (256QAM MIMO)
- 6x (64QAM MIMO)
- 4x (16QAM MIMO)
- 2x (QPSK MIMO)
- 1x (<sup>1</sup>/<sub>2</sub> Rate QPSK xRT)
- ¼x (¼ Rate QPSK xRT)

#### **Frequency Settings**

The *Valid Frequencies* for your *Country Code* selection are displayed. Ensure that you use frequencies that comply with the local country regulations.

**TX Frequency** Enter a valid transmit frequency. The *Current State* is displayed.

: . Note: The *TX Frequency* on the Master should be used as the *RX Frequency* on the Slave, and vice versa.

**RX Frequency** Enter a valid receive frequency.

#### **DFS Frequencies**

If you have Dynamic Frequency Selection (DFS) frequencies, then you have three sets of *TX* and *RX Frequency* options. The airFiber radio will shut down on the current TX frequency if it detects certain radar pulses.

You can configure alternative TX frequencies as fallback options in case of a radar-induced shutdown. For example, if radar is detected on *TX Frequency 1*, then the airFiber radio will switch to *TX Frequency 2*.

The three *TX Frequencies* of the local airFiber radio should match the three *RX Frequencies* of the remote airFiber radio, and vice versa. This ensures that in the case of radar detection at the remote end, the local airFiber radio will scan all *RX Frequencies* until it finds the *TX Frequency* used by the remote airFiber radio.

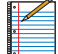

Note: If you set *TX Frequency 2* or 3 to 0, then they will not be used. If there is a DFS event, then the airFiber AF5 will wait 30 minutes and then use *TX Frequency 1* again.

| Frequency Settings                 |      |                                |
|------------------------------------|------|--------------------------------|
| Valid Frequencies: (5750 - 5850 MH | z)   |                                |
| TX Frequency 1:                    | 5823 | (MHz) Current State: Operating |
| RX Frequency 1:                    | 5752 | (MHz)                          |
| TX Frequency 2:                    | 0    | (MHz)                          |
| RX Frequency 2:                    | 0    | (MHz)                          |
| TX Frequency 3:                    | 0    | (MHz)                          |
| RX Frequency 3:                    | 0    | (MHz)                          |

**TX Frequency 1-3** Enter a valid transmit frequency. The *Current State* is displayed.

Note: The *TX Frequency* on the Master should be used as the *RX Frequency* on the Slave, and vice versa.

**RX Frequency 1-3** Enter a valid receive frequency.

#### Wireless Security

airFiber uses 128-bit, AES (Advanced Encryption Standard) encryption at all times.

| \$ |
|----|
|    |
| 0  |

**Key Type** Specifies the character format.

- HEX By default, this option uses hexadecimal characters. 0-9, A-F, or a-f are valid characters.
- ASCII ASCII uses the standard English alphabet and numeric characters (0-9, A-Z, or a-z).

Key Select the format of the MAC address.

• HEX Enter 16 bytes (eight, 16-bit HEX values). You can omit zeroes and use colons, similar to the IPv6 format. The default is:

#### 0000:0000:0000:0000:0000:0000:0000.

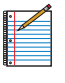

Note: The airFiber Configuration Interface supports IPv6 formats excluding dotted quad and "::" (double-colon) notation.

• ASCII Enter a combination of alphanumeric characters. Using 128-bit, SHA1 (Secure Hash Algorithm 1), the airFiber AF5 hashes the ASCII key to create a 128-bit key for AES.

| MAIN WIRELESS NETWORK ADVANCED SERVICES SYSTEM                   | Tools: + Logout                              |
|------------------------------------------------------------------|----------------------------------------------|
|                                                                  |                                              |
| Management Network Settings                                      |                                              |
| In-Band Management: 🥑 Enable                                     |                                              |
| Management IP Address: <ul> <li>DHCP  </li></ul> <li>Static</li> |                                              |
| DHCP Fallback IP: 192.168.1.20                                   |                                              |
| DHCP Fallback Netmask: 255.255.255.0                             |                                              |
| Management VLAN:  Enable                                         |                                              |
| Auto IP Aliasing:  Enable                                        |                                              |
|                                                                  | Change                                       |
| GENUINE K PRODUCT                                                | © Copyright 2006-2013 Ubiquiti Networks, Inc |

# Chapter 6: Network Tab

The *Network* tab allows you to configure settings for the management network.

There are two ways to access the airFiber Configuration Interface:

- Management Port Enabled by default. Use a direct connection to the *Management* port for out-of-band management.
- **In-Band Management** Enabled by default. In-band management is available through the local *Data* port or the *Data* port at the other end of the link.

The *Management* port and in-band management share the default IP address of *192.168.1.20*.

**Change** To save or test your changes, click **Change**.

A new message appears. You have three options:

- Apply To immediately save your changes, click Apply.
- **Test** To try the changes without saving them, click **Test**. To keep the changes, click **Apply**. If you do not click *Apply* within 180 seconds (the countdown is displayed), the airFiber AF5 times out and resumes its earlier configuration.
- **Discard** To cancel your changes, click **Discard**.

#### Management Network Settings

**In-Band Management** Enabled by default. In-band management is available through the local *Data* port or the *Data* port at the other end of the link.

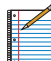

Note: If *In-Band Management* is enabled, ensure that each airFiber radio of a link has a unique *IP Address*. If the airFiber radios use the same *IP Address*, then you may lose access via the *Data* ports.

**Management IP Address** The airFiber AF5 can use a static IP address or obtain an IP address from its DHCP server.

- **DHCP** Keep the default, *DHCP*, to use DHCP reservation on your router to assign a unique *IP Address*. The local DHCP server assigns a reserved IP address, gateway IP address, and DNS address to the airFiber AF5.

Note: If you select the *DHCP* option, ensure that you use DHCP reservation because if you do not know the IP address, then the only way to manage the airFiber AF5 is to reset the airFiber AF5 to its factory default settings. (Press and hold the **Reset** button for more than five seconds.) Its default *Management IP Address* is reset to *192.168.1.20*.

| Manag | ement Network Settings                 |
|-------|----------------------------------------|
|       | In-Band Management: 🥑 Enable           |
|       | Management IP Address: 💿 DHCP 🔵 Static |
|       | DHCP Fallback IP: 192.168.1.20         |
|       | DHCP Fallback Netmask: 255.255.255.0   |
|       | Management VLAN: 🥑 Enable              |
|       | VLAN ID:                               |
|       | Auto IP Aliasing: 🥑 Enable             |

- **DHCP Fallback IP** Specify the IP address the airFiber AF5 should use if a DHCP server is not found.
- DHCP Fallback Netmask Specify the netmask the airFiber AF5 should use if a DHCP server is not found.

- Static Assign static IP settings to the airFiber AF5.
  - Note: IP settings should be consistent with the address space of the airFiber AF5's network segment.

| Management Network Settings            |  |
|----------------------------------------|--|
| In-Band Management: 🗹 Enable           |  |
| Management IP Address: O DHCP 💿 Static |  |
| IP Address: 0.0.0.0                    |  |
| Netmask: 255.255.255.0                 |  |
| Gateway IP: 192.168.1.1                |  |
| Primary DNS IP:                        |  |
| Secondary DNS IP:                      |  |
| Management VLAN: 🗹 Enable              |  |
| VLAN ID:                               |  |
| Auto IP Aliasing: 🗹 Enable             |  |

- **IP Address** Specify the IP address of the airFiber AF5. This IP will be used for device management purposes.
- Netmask When the netmask is expanded into its binary form, it provides a mapping to define which portions of the IP address range are used for the network devices and which portions are used for host devices. The netmask defines the address space of the airFiber AF5's network segment. The 255.255.255.0 (or "/24") netmask is commonly used on many Class C IP networks.
- Gateway IP Typically, this is the IP address of the host router, which provides the point of connection to the Internet. This can be a DSL modem, cable modem, or WISP gateway router. The airFiber AF5 directs data packets to the gateway if the destination host is not within the local network.
- **Primary DNS IP** Specify the IP address of the primary DNS (Domain Name System) server.
- Secondary DNS IP Specify the IP address of the secondary DNS server. This entry is optional and used only if the primary DNS server is not responding.

**Management VLAN** If enabled, automatically creates a management Virtual Local Area Network (VLAN).

• VLAN ID Enter a unique VLAN ID from 2 to 4094.

Auto IP Aliasing If enabled, automatically generates an IP address for the corresponding WLAN/LAN interface. The generated IP address is a unique Class B IP address from the 169.254.X.Y range (netmask 255.255.0.0), which is intended for use within the same network segment only. The Auto IP always starts with 169.254.X.Y, with X and Y as the last two octets from the MAC address of the airFiber AF5. For example, if the MAC address is 00:15:6D:A3:04:FB, then the generated unique Auto IP will be 169.254.4.251. (The hexadecimal value, *FB*, converts to the decimal value, *251*.) The Auto IP Aliasing setting can be useful because you can still access and manage devices even if you lose, misconfigure, or forget their IP addresses. Because an Auto IP address is based on the last two octets of the MAC address, you can determine the IP address of a device if you know its MAC address.

| MAIN WIRELESS NETWORK ADVANCED SERVICES SYST | Tem Tools: + Logo            |
|----------------------------------------------|------------------------------|
| Wireless Settings                            |                              |
| GPS Clock Sync: C Enable                     |                              |
| DATA Port Ethernet Settings:                 | MGMT Port Ethernet Settings: |
| DATA Speed: Auto +                           | MGMT Speed: Auto +           |
| Flow Control: C Enable                       |                              |
| Multicast Filter: Enable                     |                              |
| Track Radio Link: Disabled \$                |                              |
| Link Off Duration: 5 seconds                 |                              |
| Link Off Spacing: 0 seconds                  |                              |
|                                              |                              |
|                                              | Change                       |

# **Chapter 7: Advanced Tab**

The *Advanced* tab handles advanced wireless and Ethernet settings. These settings should not be changed unless you know the effects the changes will have on the airFiber AF5.

**Change** To save or test your changes, click **Change**.

A new message appears. You have three options:

- Apply To immediately save your changes, click Apply.
- **Test** To try the changes without saving them, click **Test**. To keep the changes, click **Apply**. If you do not click *Apply* within 180 seconds (the countdown is displayed), the airFiber AF5 times out and resumes its earlier configuration.
- **Discard** To cancel your changes, click **Discard**.

#### **Wireless Settings**

| Wireless Settings |                          |
|-------------------|--------------------------|
|                   | GPS Clock Sync: C Enable |

**GPS Clock Sync** The airFiber uses GPS to synchronize the timing of its transmissions. By default, this option is disabled.

# **DATA Port Ethernet Settings**

| DATA Speed:        | Auto     |         | ÷ |
|--------------------|----------|---------|---|
| Flow Control:      | Enable   |         |   |
| Multicast Filter:  | Enable   |         |   |
| Track Radio Link:  | Disabled |         | ; |
| Link Off Duration: | 5        | seconds |   |
| Link Off Spacing:  | 0        | seconds |   |

**DATA Speed** This is the speed of the *Data* port. By default, the option is **Auto.** The airFiber AF5 automatically negotiates transmission parameters, such as speed and duplex, with its counterpart. In this process, the networked devices first share their capabilities and then choose the fastest transmission mode they both support.

To manually specify the maximum transmission link speed and duplex mode, select one of the following options: **100 Mbps-Full**, **100 Mbps-Half**, **10 Mbps-Full**, or **10 Mbps-Half**.

Full-duplex mode allows communication in both directions simultaneously. Half-duplex mode allows communication in one direction at a time, alternating between transmission and reception.

**Flow Control** If enabled, the airFiber AF5 generates and responds to Ethernet layer PAUSE frames. The airFiber AF5 regulates inbound traffic from the customer's network to avoid buffer overflows within the airFiber AF5. Flow control has the effect of controlling the inter-packet spacing of packets headed into the airFiber Data interface.

**Multicast Filter** If enabled, the filter blocks multicast traffic from overloading the CPU when in-band management is enabled. This allows the airFiber AF5 to be managed in-band when the customer's network is carrying large volumes of multicast traffic, such as IPTV. The filter does not block multicast traffic going over the radio; it simply blocks it from reaching the airFiber's management interface CPU.

**Track Radio Link** If this option is enabled, the airFiber AF5 disconnects the Data port's Ethernet link when the RF link is lost (The Management port is never disabled by this option). The *Track Radio Link* option is useful because it quickly indicates a "link lost" condition to the customer's routing equipment (such as a direct connection to OSPF-enabled routers).

| DATA Port Ethernet Settings: |          |         |    |
|------------------------------|----------|---------|----|
| DATA Speed:                  | Auto     |         | \$ |
| Flow Control:                | Enable   |         |    |
| Multicast Filter:            | Enable   |         |    |
| Track Radio Link:            | Disabled |         | \$ |
| Link Off Duration:           | 5        | seconds |    |
| Link Off Spacing:            | 0        | seconds |    |

- **Disabled** The *Track Radio Link* option is disabled by default. The Data port's Ethernet link will always remain up regardless of the RF link state.
- Use Timeout Duration This option is designed for use by operators who are using in-band management. Two timers control the Data port's Ethernet link.

| RF Link                             | Ethernet Link                                                                                                    | Notes                                                                                                    |
|-------------------------------------|----------------------------------------------------------------------------------------------------|----------------------------------------------------------------------------------------------------|
| Goes down for<br>the first time     | The Ethernet link goes<br>down and remains<br>down for the number<br>of seconds specified by<br>the <i>Link Off Duration</i><br>timer.<br>The Ethernet link will<br>then come back up so<br>that the airFiber AF5 can<br>be managed even when<br>the RF link is down.                                                                                            | Even if the RF link goes<br>back up before the<br><i>Link Off Duration</i> timer<br>elapses, the Ethernet<br>link remains down.<br>The Ethernet link's<br>downtime is long<br>enough to signal to<br>the customer's routing<br>equipment that the<br>path is lost.         |
| Goes down<br>for the<br>second time | The Ethernet link<br>remains up as long as<br>time remains on the<br><i>Link Off Spacing</i> timer.<br>When the <i>Link Off</i><br><i>Spacing</i> timer elapses,<br>then the Ethernet link<br>goes down again for<br>the number of seconds<br>specified by the <i>Link</i><br><i>Off Duration</i> timer. (This<br>happens only if the RF<br>link is still down.) | The Ethernet link's<br>uptime is long enough<br>so the operator has<br>enough time to access<br>the airFiber AF5, make<br>configuration changes,<br>and save those changes.<br>Sufficient Ethernet link<br>uptime is vital when a<br>RF link is constantly up<br>and down. |

When the *Use Timeout Duration* option is enabled, then the *Track Radio Link* option and the following timers are enabled:

- Link Off Duration The Link Off Duration timer controls the length of time the Data port's Ethernet link will be down if the RF link goes down. Enter the number of seconds that the Ethernet link should be offline. For example, if this is set to 10 seconds, then when the RF link goes down, the Ethernet link will go down and remain down for 10 seconds (regardless of the RF link state), and then it will go back up.
- Link Off Spacing The Link Off Spacing timer controls the length of time the airFiber AF5 will wait before allowing the Data port's Ethernet link to go down for a second time if the RF link goes down again. Enter the minimum interval (in seconds) between offline events of the Ethernet link, regardless of the RF link status. The value for Link Off Spacing should be larger than the value for Link Off Duration, and it should be enough time for the operator to access the airFiber AF5, make any configuration changes, and apply those changes.
  - Note: If the *Link Off Spacing* timer is set to 0 seconds, then the Ethernet link will only use the *Link Off Duration* timer. If the *Link Off Duration* timer is set to 10 seconds and the RF link goes down, then the Ethernet link will go down for 10 seconds and then go back up regardless of the RF link state. If the RF link is still down, then the Ethernet link will not go down again until the RF link goes back up and then down again.

Here are a couple of examples involving the use of the *Use Timeout Duration* option.

- Example #1
  - Link Off Duration 5 seconds
  - Link Off Spacing 60 seconds

The Data port's Ethernet link will be initially disconnected when the RF link first goes down. That event will start a 60-second timer. The Ethernet link will remain offline for 5 seconds (regardless of the RF link status) and then come back online. The Ethernet link will remain online (regardless of the RF link state) until the 60-second timer expires.

- Example #2
  - Link Off Duration 20 seconds
  - Link Off Spacing 120 seconds

The Data port's Ethernet link will be initially disconnected when the RF link first goes down. That event will start a 120-second timer. The RF link goes back up after 10 seconds; however, that does not affect the Ethernet link. The Ethernet link will remain offline for 20 seconds and then come back online. The RF link goes down again after 60 seconds; however, that does not affect the Ethernet link. The Ethernet link will then remain online until the 120-second timer expires. airFiber® AF5/AF5U User Guide

• Enabled This option is designed for use by operators who are not using in-band management. The *Track Radio Link* option is enabled without timers, so the Data port's Ethernet link follows the RF link state exactly. If the RF link goes down, then the Ethernet link goes down and remains down until the RF link goes back up.

### **MGMT Port Ethernet Settings**

| MGMT Port Ethernet | Settings: |    |
|--------------------|-----------|----|
| MGMT Speed:        | Auto      | \$ |

**MGMT Speed** This is the speed of the *Management* port. By default, the option is **Auto.** The airFiber AF5 automatically negotiates transmission parameters, such as speed and duplex, with its counterpart. In this process, the networked devices first share their capabilities and then choose the fastest transmission mode they both support.

To manually specify the maximum transmission link speed and duplex mode, select one of the following options: **100 Mbps-Full**, **100 Mbps-Half**, **10 Mbps-Full**, or **10 Mbps-Half**. If you are running extra long Ethernet cables, a link speed of *10* Mbps could help to achieve better stability.

Full-duplex mode allows communication in both directions simultaneously. Half-duplex mode allows communication in one direction at a time, alternating between transmission and reception.

| MAIN WIRELESS NETWORK ADVAN         | CED SERVICES S | YSTEM                      | Tools: + Logo       |
|-------------------------------------|----------------|----------------------------|---------------------|
| Ping Watchdog                       |                | SNMP Agent                 |                     |
| Pino Watchdoo: C Fnable             |                | SNMP Agent                 | C Enable            |
| IP Address To Ping:                 |                | SNMP Community:            | public              |
| Ping Interval: 300                  | seconds        | Contact:                   |                     |
| Startup Delay: 300                  | seconds        | Location:                  |                     |
| Failure Count To Reboot: 3          |                |                            |                     |
| Save Support Info:                  |                |                            |                     |
| Web Server                          |                | SSH Server                 |                     |
| Secure Connection (HTTPS): V Enable |                | SSH Server:                | C Enable            |
| Secure Server Port: 443             |                | Server Port:               | 22                  |
| Server Port: 80                     |                | Password Authentication:   | S Enable            |
| Session Timeout: 5 m                | ninutes        | Authorized Keys:           | Edit                |
| Telnet Server                       |                | NTP Client                 |                     |
| Teinet Server: 🗹 Enable             |                | NTP Client:                | C Enable            |
| Server Port: 23                     |                | NTP Server:                | 0.ubnt.pool.ntp.org |
| Dynamic DNS                         |                | System Log                 |                     |
| D                                   |                | <b></b>                    | d case              |
| Host Name:                          |                | System Log:<br>Remote Log: |                     |
| Username:                           |                | Remote Log IP Address:     |                     |
| Password:                           | Show           | Remote Log Port:           | 514                 |
| Device Discovery                    |                |                            |                     |
|                                     |                |                            |                     |
| Discovery: V Enable                 |                |                            |                     |
|                                     |                |                            |                     |
|                                     |                |                            | Change              |

# **Chapter 8: Services Tab**

The Services tab configures system management services: Ping Watchdog, SNMP Agent, Web Server, SSH Server, Telnet Server, NTP Client, Dynamic DNS, System Log, and Device Discovery.

**Change** To save or test your changes, click **Change**.

A new message appears. You have three options:

- Apply To immediately save your changes, click Apply.
- **Test** To try the changes without saving them, click **Test**. To keep the changes, click **Apply**. If you do not click *Apply* within 180 seconds (the countdown is displayed), the airFiber AF5 times out and resumes its earlier configuration.
- Discard To cancel your changes, click Discard.

### **Ping Watchdog**

*Ping Watchdog* sets the airFiber AF5 to continuously ping a user-defined IP address (it can be the Internet gateway, for example). If it is unable to ping under the user-defined constraints, then the airFiber AF5 will automatically reboot. This option creates a kind of "fail-proof" mechanism.

*Ping Watchdog* is dedicated to continuous monitoring of the specific connection to the remote host using the *Ping* tool. The *Ping* tool works by sending ICMP echo request packets to the target host and listening for ICMP echo response replies. If the defined number of replies is not received, the tool reboots the airFiber AF5.

| Ping Watchdog            |        |         |
|--------------------------|--------|---------|
| Ping Watchdog:           | 🗌 Enat | le      |
| IP Address To Ping:      |        |         |
| Ping Interval:           | 300    | seconds |
| Startup Delay:           | 300    | seconds |
| Failure Count To Reboot: | 3      |         |
| Save Support Info:       |        |         |

**Ping Watchdog** Enables use of *Ping Watchdog*.

- IP Address To Ping Specify the IP address of the target host to be monitored by *Ping Watchdog*.
- **Ping Interval** Specify the time interval (in seconds) between the ICMP echo requests that are sent by *Ping Watchdog*. The default value is *300* seconds.
- **Startup Delay** Specify the initial time delay (in seconds) until the first ICMP echo requests are sent by *Ping Watchdog*. The default value is *300* seconds.

The Startup Delay value should be at least 60 seconds as the network interface and wireless connection initialization takes a considerable amount of time if the airFiber AF5 is rebooted.

- Failure Count to Reboot Specify the number of ICMP echo response replies. If the specified number of ICMP echo response packets is not received continuously, *Ping Watchdog* will reboot the airFiber AF5. The default value is 3.
- Save Support Info This generates a support information file.

### **SNMP Agent**

Simple Network Monitor Protocol (SNMP) is an application layer protocol that facilitates the exchange of management information between network devices. Network administrators use SNMP to monitor network-attached devices for issues that warrant attention.

The airFiber AF5 contains an *SNMP Agent*, which does the following:

- Provides an interface for device monitoring using SNMP
- Communicates with SNMP management applications for network provisioning
- Allows network administrators to monitor network performance and troubleshoot network problems

| SNMP Agent      |        |
|-----------------|--------|
| SNMP Agent:     | Enable |
| SNMP Community: | public |
| Contact:        |        |
| Location:       |        |

For the purpose of equipment identification, configure the *SNMP Agent* with contact and location information:

**SNMP Agent** Enables the SNMP Agent.

- **SNMP Community** Specify the SNMP community string. It is required to authenticate access to Management Information Base (MIB) objects and functions as an embedded password. The airFiber AF5 also supports a read-only community string; authorized management stations have read access to all the objects in the MIB except the community strings, but do not have write access. The airFiber AF5 supports SNMP v1. The default SNMP Community is *public*.
- **Contact** Specify the contact who should be notified in case of emergency.
- Location Specify the physical location of the airFiber AF5.

#### Web Server

| Web Server                 |        |         |
|----------------------------|--------|---------|
| Secure Connection (HTTPS): | Enable |         |
| Secure Server Port:        | 443    |         |
| Server Port:               | 80     |         |
| Session Timeout:           | 15     | minutes |

The following Web Server parameters can be set:

**Secure Connection (HTTPS)** If enabled, the *Web Server* uses secure HTTPS mode.

• Secure Server Port If secure HTTPS mode is used, specify the TCP/IP port of the *Web Server*.

**Server Port** If HTTP mode is used, specify the TCP/IP port of the *Web Server*.

**Session Timeout** Specifies the maximum timeout before the session expires. Once a session expires, you must log in again using the username and password.

#### **SSH Server**

| SSH Server               |          |
|--------------------------|----------|
| SSH Server:              | C Enable |
| Server Port:             | 22       |
| Password Authentication: | 🗹 Enable |
| Authorized Keys:         | Edit     |

The following SSH Server parameters can be set:

**SSH Server** This option enables SSH access to the airFiber AF5.

- Server Port Specify the TCP/IP port of the SSH Server.
- Password Authentication If enabled, you must authenticate using administrator credentials to grant SSH access to the airFiber AF5; otherwise, an authorized key is required.

 Authorized Keys Click Edit to import a public key file for SSH access to the airFiber AF5 instead of using an admin password.

| SSH Authorize | ed Keys          |          |                |        |
|---------------|------------------|----------|----------------|--------|
| Import Publ   | ic Key File: Cho | ose File | lo file chosen | Import |
| Enabled       | Туре             | Key      | Comment        | Action |
|               |                  | Save     | Close          |        |

- **Choose File** Click **Choose File** to locate the new key file. Select the file and click **Open**.
- Import Imports the file for SSH access.
- **Enabled** Enables the specific key. All the added keys are saved in the system configuration file; however, only the enabled keys are active on the airFiber AF5.
- Type Displays the type of key.
- Key Displays the key.
- **Comment** You can enter a brief description of the key.
- Action You have the following options:
  - Add Adds a public key file.
  - Edit Make changes to a public key file. Click **Save** to save your changes.
  - **Del** Deletes a public key file.
- Save Saves your changes.
- **Close** Discards your changes.

#### **Telnet Server**

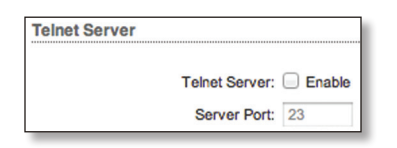

The following Telnet Server parameters can be set:

**Telnet Server** This option activates Telnet access to the airFiber AF5.

• Server Port Specify the TCP/IP port of the Telnet Server.

# **NTP Client**

Network Time Protocol (NTP) is a protocol for synchronizing the clocks of computer systems over packet-switched, variable-latency data networks. You can use it to set the system time on the airFiber AF5. If the *Log* option is enabled, then the system time is reported next to every log entry that registers a system event.

| NTP Client |                                |  |
|------------|--------------------------------|--|
|            | NTP Client: 🗌 Enable           |  |
| N          | TP Server: 0.ubnt.pool.ntp.org |  |

**NTP Client** Enables the airFiber AF5 to obtain the system time from a time server on the Internet.

 NTP Server Specify the IP address or domain name of the NTP server.

### **Dynamic DNS**

Domain Name System (DNS) translates domain names to IP addresses; Each DNS server on the Internet holds these mappings in its respective DNS database. Dynamic Domain Name System (DDNS) is a network service that notifies the DNS server in real time of any changes in the airFiber AF5's IP settings. Even if the airFiber AF5's IP address changes, you can still access the airFiber AF5 through its domain name.

| Dynamic DNS: | Enable |
|--------------|--------|
| Host Name:   |        |
| Username     |        |
| Password     | Sho    |

**Dynamic DNS** If enabled, the airFiber AF5 allows communications with the DDNS server.

- Host Name Enter the host name of the DDNS server.
- Username Enter the user name of the DDNS account.
- **Password** Enter the password of the DDNS account.
- Show Check the box to display the password characters.

# System Log

| System Log             |        |
|------------------------|--------|
| System Log:            | Enable |
| Remote Log:            | Enable |
| Remote Log IP Address: |        |
| Remote Log Port:       | 514    |

**System Log** This option enables the registration routine of system log (syslog) messages. By default it is disabled.

- **Remote Log** Enables the syslog remote sending function. System log messages are sent to a remote server, which is specified in the *Remote Log IP Address* and *Remote Log Port* fields.
  - **Remote Log IP Address** The host IP address that receives syslog messages. Properly configure the remote host to receive syslog protocol messages.
  - **Remote Log Port** The TCP/IP port that receives syslog messages. *514* is the default port for the commonly used system message logging utilities.

Every logged message contains at least a system time and host name. Usually a specific service name that generates the system event is also specified within the message. Messages from different services have different contexts and different levels of detail. Usually error, warning, or informational system service messages are reported; however, more detailed debug level messages can also be reported. The more detailed the system messages reported, the greater the volume of log messages generated.

### **Device Discovery**

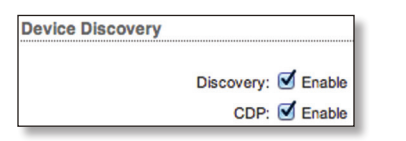

**Discovery** Enables device discovery, so the airFiber AF5 can be discovered by other Ubiquiti devices through the *Discovery* tool.

**CDP** Enables Cisco Discovery Protocol (CDP) communications, so the airFiber AF5 can send out CDP packets to share its information.

| MAIN WIRELESS NETWORK ADVANCED SERVICES                                                                  | SYSTEM Tools: + Lo                                                                                                    |
|----------------------------------------------------------------------------------------------------|----------------------------------------------------------------------------------------------------|
| Firmware Update                                                                                          | · · · · · · · · · · · · · · · · · · ·                                                                                   |
| Firmware Version: AF02.v2.0-dev.19207.130927.1126<br>Build Number: 19207<br>Check for Updates: Check Now | Upload Firmware: Choose File No file chosen                                                                             |
| Device                                                                                                   | Date Settings                                                                                                    |
| Device Name: UBNT<br>Interface Language: English +                                                       | Time Zone: (GMT) Western Europ +<br>Startup Date: Enable<br>Startup Date:                                               |
| System Accounts                                                                                          |                                                                                                    |
| Administrator Username: ubnt Q                                                                           |                                                                                                    |
| Miscellaneous                                                                                            | Location                                                                                                    |
| Reset Button: 🧭 Enable                                                                                   | Latitude: 0.000000000<br>Longitude: 0.000000000                                                                         |
|                                                                                                    | Chang                                                                                                    |
| Device Maintenance                                                                                       | Configuration Management                                                                                                |
| Reboot Device: Reboot Support Info: Download                                                             | Back Up Configuration: Download<br>Upload Configuration: Choose File No file chosen<br>Reset to Factory Defaults: Reset |

# **Chapter 9: System Tab**

The *System* tab contains administrative options. This page enables the administrator to reboot the airFiber AF5, reset it to factory defaults, upload new firmware, back up or update the configuration, and configure the administrator account.

Change To save or test your changes, click Change.

A new message appears. You have three options:

- Apply To immediately save your changes, click Apply.
- **Test** To try the changes without saving them, click **Test**. To keep the changes, click **Apply**. If you do not click *Apply* within 180 seconds (the countdown is displayed), the airFiber AF5 times out and resumes its earlier configuration.
- **Discard** To cancel your changes, click **Discard**.

# Firmware Update

The controls in this section manage firmware maintenance.

| Firmware Update                                   |                                           |
|---------------------------------------------------|-------------------------------------------|
| Firmware Version: AF02.v2.0-dev.18380.130712.1604 | Upload Firmware: Choose File No file chos |
| Build Number: 18380                               |                                           |
| Check for Updates: S Enable Check Now             |                                           |

Firmware Version Displays the current firmware version.

**Build Number** Displays the build number of the firmware version.

**Check for Updates** By default, the firmware automatically checks for updates. To manually check for an update, click **Check Now**.

**Upload Firmware** Click this button to update the airFiber AF5 with new firmware.

The airFiber AF5 firmware update is compatible with all configuration settings. The system configuration is preserved while the airFiber AF5 is updated with a new firmware version. However, we recommend that you back up your current system configuration before updating the firmware.

This is a three-step procedure:

- 1. Click **Choose File** to locate the new firmware file. Select the file and click **Open**.
- 2. Click **Upload** to upload the new firmware to the airFiber AF5.
- 3. The Uploaded Firmware Version is displayed. Click **Update** to confirm.

If the firmware update is in process, you can close the firmware update window, but this does not cancel the firmware update. Please be patient, as the firmware update routine can take three to seven minutes. You cannot access the airFiber AF5 until the firmware update routine is completed.

WARNING: Do not power off, do not reboot, and do not disconnect the airFiber AF5 from the power supply during the firmware update process as these actions will damage the airFiber AF5!

#### Device

The Device Name (host name) is the system-wide device identifier. The SNMP agent reports it to authorized management stations. The Device Name will be used in popular router operating systems, registration screens, and discovery tools.

| Device              |          |    |
|---------------------|----------|----|
| Device Name:        | airFiber |    |
| Interface Language: | English  | \$ |

Device Name Specifies the host name.

**Interface Language** Allows you to select the language displayed in the web management interface. *English* is the default language.

# **Date Settings**

| Date Settings |                      |    |
|---------------|----------------------|----|
| Time Zone:    | (GMT) Western Europi | \$ |
| Startup Date: | Enable               |    |
| Startup Date: |                      |    |

**Time Zone** Specifies the time zone in relation to Greenwich Mean Time (GMT).

**Startup Date** When enabled, you are able to change the airFiber AF5's startup date.

• **Startup Date** Specifies the airFiber AF5's startup date. Click the **Calendar** icon or manually enter the date in the following format: 2-digit month/2-digit day/4-digit year. For example, for January 5, 2014, enter **01/05/2014** in the field.

### System Accounts

You can change the administrator password to protect your device from unauthorized changes. We recommend that you change the default administrator password when initially configuring the device.

| stem Accounts           |          |                      |
|-------------------------|----------|----------------------|
| Administrator Username: | ubnt     |                      |
| Current Password:       |          |                      |
| New Password:           |          | Verify New Password: |
| Read-Only Account:      | C Enable |                      |
| Read-Only Account Name: |          | 0                    |
| New Password:           |          | Show                 |

Administrator Username Specifies the name of the administrator.

**Key button** Click this button to change the administrator password.

- **Current Password** Enter the current password for the administrator account. It is required to change the *Password* or *Administrator Username*.
- New Password Enter the new password for the administrator account.
- Verify New Password Re-enter the new password for the administrator account.

|  | N |
|--|---|
|  |   |
|  |   |
|  |   |
|  |   |
|  |   |

Note: The password length is 8 characters maximum; passwords exceeding 8 characters will be truncated.

**Read-Only Account** Check the box to enable the read-only account, which can only view the *Main* tab. Configure the username and password to protect your device from unauthorized changes.

- Read-Only Account Name Specifies the name of the system user.
- **Key button** Click this button to change the read-only password.
  - **New Password** Enter the new password for the read-only account.
  - **Show** Check the box to display the read-only password characters.

# Miscellaneous

| Miscellaneous |        |
|---------------|--------|
|               |        |
| Reset Button  | Enable |

**Reset Button** To allow use of the airFiber AF5's physical reset button, check the box. To prevent an accidental reset to default settings, uncheck the box.

| F  |   |
|----|---|
|    | 6 |
|    | - |
| I۰ |   |
| 8- |   |
| μ. |   |

Note: You can reset the airFiber AF5 to default settings via the airFiber Configuration Interface. Go to the *System* tab > *Reset to Defaults*.

### Location

After the on-board GPS determines the location of the airFiber AF5, its latitude and longitude are displayed. If the GPS does not have a fix on its location, then "Searching for Satellites" will be displayed.

| Location   |                |
|------------|----------------|
| Latitude:  | 42.1347356667  |
| Longitude: | -88.1341086667 |

**Latitude** The latitude of the airFiber AF5's location is displayed.

**Longitude** The longitude of the airFiber AF5's location is displayed.

### **Device Maintenance**

The controls in this section manage the airFiber AF5 maintenance routines: reboot and support information reports.

| Device Maintenance |          |
|--------------------|----------|
| Reboot Device: (   | Reboot   |
| Support Info: (    | Download |

**Reboot Device** Initiates a full reboot cycle of the airFiber AF5. Reboot is the same as the hardware reboot, which is similar to the power-off and power-on cycle. The system configuration stays the same after the reboot cycle completes. Any changes that have not been applied are lost.

**Support Info** This generates a support information file that the Ubiquiti support engineers can use when providing customer support. This file only needs to be generated at their request.

# **Configuration Management**

The controls in this section manage the airFiber AF5 configuration routines and the option to reset the airFiber AF5 to factory default settings.

The airFiber AF5 configuration is stored in a plain text file (.cfg file). You can back up, restore, or update the system configuration file:

| Configuration Managem        | ent                             |        |
|------------------------------|---------------------------------|--------|
| Back Up Configuration:       | Download                        |        |
| Upload Configuration:        | Choose File XM-0027220435C3.cfg | Upload |
| Reset to Factory Defaults: ( | Reset                           |        |

**Back Up Configuration** Click **Download** to download the current system configuration file.

**Upload Configuration** Click **Choose File** to locate the new configuration file. Select the file and click **Open**. We recommend that you back up your current system configuration before uploading the new configuration.

**Upload** Click this button to upload the new configuration file to the airFiber AF5. Click **Apply** to confirm.

After the airFiber AF5 reboots, the settings of the new configuration are displayed in the *Wireless*, *Network*, *Advanced*, *Services*, and *System* tabs of the airFiber Configuration Interface.

**Reset to Factory Defaults** Resets the airFiber AF5 to the factory default settings. This option will reboot the airFiber AF5, and all factory default settings will be restored. We recommend that you back up your current system configuration before resetting the airFiber AF5 to its defaults.

| Firmware Update                                                                                                   |                                                                                                    |
|----------------------------------------------------------------------------------------------------|----------------------------------------------------------------------------------------------------|
|                                                                                                    |                                                                                                    |
| Firmware Version: AF02.v2.0-dev.19207.130927.1126<br>Build Number: 19207<br>Check for Updates: S Enable Check Now | Upload Firmware: Choose File No file chosen                                                                             |
| Device                                                                                                    | Date Settings                                                                                                    |
| Device Name: UBNT<br>Interface Language: English +                                                                | Time Zone: (GMT) Western Europ: +<br>Startup Date: Enable<br>Startup Date:                                              |
| System Accounts                                                                                                   |                                                                                                    |
| Administrator Username: ubnt Q                                                                                    |                                                                                                    |
| Miscellaneous                                                                                                    | Location                                                                                                    |
| Reset Button: 🥑 Enable                                                                                            | Latitude: 0.000000000<br>Longitude: 0.000000000                                                                         |
|                                                                                                    | Change                                                                                                    |
| Device Maintenance                                                                                                | Configuration Management                                                                                                |
| Reboot Device: <u>Reboot</u><br>Support Info: <u>Download</u>                                                     | Back Up Configuration: Download<br>Upload Configuration: Choose File No file chosen<br>Reset to Factory Defaults: Reset |

# Chapter 10: Tools

Each tab of the airFiber Configuration Interface contains network administration and monitoring tools. Click the **Tools** drop-down list at the top right corner of the page.

# Align Antenna

Use the *Align Antenna* tool to point and optimize the antenna in the direction of maximum link signal. (See **"Using the airFiber Configuration Interface" on page 14** for more details.) The *Antenna Alignment* window is designed to refresh every 250 milliseconds.

| Antenna Alignment               |         |
|---------------------------------|---------|
| Chain 0 Signal Strength:        | -40 dBm |
| Chain 1 Signal Strength:        | -41 dBm |
| Remote Chain 0 Signal Strength: | -38 dBm |
| Remote Chain 1 Signal Strength: | -37 dBm |
| Max Signal:                     | 20 dBm  |

**Chain 0/1 Signal Strength** Displays the absolute power level (in dBm) of the received signal for each chain.

| - N | 1 |   |
|-----|---|---|
| 1.1 |   | • |
|     |   |   |
| 0   |   |   |
| 0   |   |   |
|     |   |   |
| ~   |   |   |

Note: If "Overload" is displayd to indicated overload condition, identify and eliminate any source of strong in-band interference.

**Remote Chain 0/1 Signal Strength** Displays the absolute power level (in dBm) of the received signal for each chain of the remote airFiber radio.

Max Signal Displays the maximum signal strength (in dBm). To adjust the range of the *Max Signal* meter, use the slider or manually enter the new value. If you reduce the range, the color change will be more sensitive to signal fluctuations, indicating the offset of the maximum indicator value and the scale itself.

### Discovery

The *Device Discovery* tool searches for all Ubiquiti devices on your network. The *Search* field automatically filters devices containing specified names or numbers as you enter them.

| Search:           |                  |                          |              |              |          |               |
|-------------------|------------------|--------------------------|--------------|--------------|----------|---------------|
| MAC Address       | Device Name      | <ul> <li>Mode</li> </ul> | SSID         | Product      | Firmware | IP Address    |
| 00:27:22:61:D6:58 | AirCam           | STA                      |              | AirCam       | v1.1.3   | 10.8.9.158    |
| 00:27:22:61:D5:C0 | AirCam           | STA                      |              | AirCam       | v1.1.5   | 10.8.9.155    |
| 00:27:22:61:D5:DA | AirCam12         | STA                      |              | AirCam       | v1.1.3   | 192.168.1.216 |
| 02:27:22:0A:00:4F | Desk 5GHz Master | Master                   | UBNT         | airFiber 5G  | v2.0-dev | 10.8.9.92     |
| 02:27:22:0A:00:40 | Desk 5GHz Slave  | Slave                    | UBNT         | airFiber 5G  | v2.0-dev | 192.168.1.21  |
| 02:27:22:DA:44:00 | Desk Master      | Master                   | UBNT         | airFiber 24G | v2.0-dev | 10.8.9.91     |
| 02:27:22:DA:00:19 | Desk Slave       | Slave                    | UBNT         | airFiber 24G | v2.0-dev | 10.8.9.90     |
| 02:27:22:0A:00:46 | UBNT             | Master                   | UBNT         | airFiber 5G  | v2.0-dev | 10.8.9.212    |
| 02:27:22:0A:00:47 | UBNT             | Slave                    | UBNT         | airFiber 5G  | v2.0-dev | 10.8.9.213    |
| 02:27:22:0A:00:43 | UBNT             | Master                   | UBNT         | airFiber 5G  | v2.0-dev | 10.8.8.22     |
| 02:27:22:DA:13:A0 | UBNT             | Slave                    | UBNT         | airFiber 24G | v1.5-RC1 | 10.8.8.81     |
| 02:27:22:DA:13:AF | UBNT             | Master                   | UBNT         | airFiber 24G | v1.5-dev | 10.8.8.109    |
| 00:27:22:DA:52:B4 | UBNT             | Master                   | UBNT         | airFiber 24G | v1.5-RC2 | 10.8.8.23     |
| 02:27:22:DA:2A:DF | UBNT             | Slave                    | UBNT         | airFiber 24G | v1.5-dev | 10.8.8.98     |
| 02:27:22:0A:00:4E | UBNT             | Slave                    | UBNT         | airFiber 5G  | v2.0-dev | 10.8.8.47     |
| 00:27:22:DA:00:21 | UBNT             | Slave                    | UBNT         | airFiber 24G | v1.5-RC2 | 10.8.8.57     |
| 00:27:22:DA:52:9B | UBNT             | Master                   | UBNT         | airFiber 24G | v1.5-RC1 | 10.8.9.180    |
| 02:27:22:DA:00:31 | UBNT             | Master                   | UBNT         | airFiber 24G | v1.5-RC1 | 10.8.8.14     |
| 00:27:22:0A:00:41 | UBNT             | Slave                    | UBNT         | airFiber 5G  | v2.0-dev | 10.8.8.60     |
| 00:27:22:DA:53:22 | UBNT             | Slave                    | UBNT         | airFiber 24G | v1.5-RC2 | 10.8.8.101    |
|                   |                  | Showing 1 to 20          | of 23 entrie | s            |          |               |

It reports the MAC Address, Device Name, Mode, SSID, Product type, Firmware version, and IP Address for each Ubiquiti device. To access a device configuration through its web management interface, click the device's IP address.

To refresh the window, click **Scan**.

# Ping

You can ping other devices on the network directly from the airFiber AF5. The *Ping* tool uses ICMP packets to check the preliminary link quality and packet latency estimation between two network devices.

| etwork Ping            |         |             |   |                   |                |
|------------------------|---------|-------------|---|-------------------|----------------|
| Select Destination IP: | specify | manually \$ | C | Packet Count:     | 5              |
|                        |         |             |   | Packet Size:      | 56             |
| Host                   |         | Time        |   | TTL               |                |
|                        |         |             |   |                   |                |
|                        |         |             |   |                   |                |
|                        |         |             |   |                   |                |
|                        |         |             |   |                   |                |
|                        |         |             |   |                   |                |
|                        |         |             |   |                   |                |
|                        |         |             |   | 0 of 0 packets re | ceived, 0% los |

#### **Network Ping**

Select Destination IP You have two options:

- Select a remote system IP from the drop-down list, which is generated automatically.
- Select **specify manually** and enter the IP address in the field displayed below.

**Packet Count** Enter the number of packets to send for the ping test.

Packet Size Specify the size of the packet.

**Start** Click this button to start the test.

Packet loss statistics and latency time evaluation are displayed after the test is completed.

#### **Traceroute**

The *Traceroute* tool traces the hops from the airFiber AF5 to a specified outgoing IP address. Use this tool to find the route taken by ICMP packets across the network to the destination host.

| stination Ho | ist: |    | Resolve IP Addresse | S |
|--------------|------|----|---------------------|---|
| Host         |      | IP | Responses           |   |
|              |      |    |                     |   |
|              |      |    |                     |   |
|              |      |    |                     |   |
|              |      |    |                     |   |
|              |      |    |                     |   |
|              |      |    |                     |   |

**Destination Host** Enter the IP address of the destination host.

**Resolve IP Addresses** Select this option to resolve the IP addresses symbolically rather than numerically.

**Start** Click this button to start the test.

Responses are displayed after the test is completed.

# **Appendix A: Specifications**

airFiber AF5/AF5U **Operating Frequency** AF5 5470 - 5600 MHz, 5650 - 5850 MHz FCC 15.247, 15.407, IC RSS 210 ETSI EN 301 893, EN 302 502 5470 - 5875 MHz 5470 - 5950 MHz Other Regions AF5U FCC 15.247, IC RSS 21 5725 - 5850 MHz ETSI EN 302 502 5725 - 5875 MHz 5725 - 6200 MHz Other Regions Dimensions 938.4 x 468.4 x 281.4 mm (36.94 x 18.44 x 11.08 in) Weight Mount Not Included 11.5 kg (25.35 lb) Mount Included 16 kg (35.27 lb) Max. Power Consumption 40 W **Power Supply** 50V, 1.2A PoE GigE Adapter (Included) Power Method Passive Power over Ethernet (42-58VDC) Certifications CE, FCC, IC Mounting Pole Mount Kit (Included) Wind Loading 863 N @ 200 km/hr (194 lbf @ 125 mph) Wind Survivability 200 km/hr (125 mph) **Operating Temperature** -40 to 55°C (-40 to 131°F) LEDs (12) Status LEDs: Data Port Link/Activity Data Port Speed Management Port Link/Activity Management Port Speed **GPS** Synchronization Master/Slave Link Status Modulation Mode 0.25x to 4x, 6x, 8x, Overload Remote and Local Displays (Calibrated Signal Strength) Interface Data Port (1) 10/100/1000 Ethernet Port Management Port (1) 10/100 Ethernet Port (1) RJ-12, Alignment Tone Port **Auxiliary Port** System Maximum Throughput 1.0+ Gbps Maximum Range 100+ km (62.14+ mi) (Dependent on Regulatory Region) Packets per Second 1+ Million 128-Bit AES Encryption Forward Error Correction 164/205 Cyclic Prefix 1/16 Fixed Uplink/Downlink Ratio 50% Fixed Radio Frame Synchronization GPS **Dynamic Frequency Selection** AF5 CE, FCC/IC AF5U CE, (FCC/IC Not Applicable)

#### Appendix A: Specifications

|                    | airFiber AF5/AF5U Receive Sensitivity       |                         |                         |                         |                         |               |               |  |  |  |
|--------------------|---------------------------------------------|-------------------------|-------------------------|-------------------------|-------------------------|---------------|---------------|--|--|--|
| Spatial<br>Streams | Modulation                                  | Sensitivity<br>(10 MHz) | Sensitivity<br>(20 MHz) | Sensitivity<br>(40 MHz) | Sensitivity<br>(50 MHz) | FDD Capacity* | TDD Capacity* |  |  |  |
| 8x                 | 256QAM                                      | -70 dBm                 | -67 dBm                 | -65 dBm                 | -64 dBm                 | 1024 Mbps     | 512 Mbps      |  |  |  |
| бх                 | 64QAM                                       | -77 dBm                 | -74 dBm                 | -72 dBm                 | -71 dBm                 | 768 Mbps      | 384 Mbps      |  |  |  |
| 4x                 | 16QAM MIMO                                  | -84 dBm                 | -81 dBm                 | -79 dBm                 | -78 dBm                 | 512 Mbps      | 256 Mbps      |  |  |  |
| 2x                 | QPSK MIMO                                   | -90 dBm                 | -87 dBm                 | -85 dBm                 | -84 dBm                 | 256 Mbps      | 128 Mbps      |  |  |  |
| 1x                 | <sup>1</sup> / <sub>2</sub> Rate QPSK xRT** | -93 dBm                 | -90 dBm                 | -88 dBm                 | -87 dBm                 | 128 Mbps      | 64 Mbps       |  |  |  |
| 1⁄4X               | <sup>1</sup> ⁄ <sub>4</sub> Rate QPSK xRT   | -95 dBm                 | -93 dBm                 | -92 dBm                 | -91 dBm                 | 32 Mbps       | 16 Mbps       |  |  |  |

\* FDD = (2) 50 MHz channels and TDD = (1) 50 MHz channel

\*\* xtreme Range Technology

| airFiber AF5/AF5U Radio Frequency |                                                                                            |  |
|-----------------------------------|--------------------------------------------------------------------------------------------|--|
| GPS                               | GPS Clock Synchronization                                                                  |  |
| Transceiver                       |                                                                                            |  |
| EIRP                              | ~50 dBm (Dependent on Regulatory Region and Frequency Band)                                |  |
| Frequency Accuracy                | ±2.5 ppm without GPS Synchronization<br>±0.2 ppm with GPS Synchronization                  |  |
| Channel Bandwidth                 | 10, 20, 40, or 50 MHz                                                                      |  |
| Modulation                        | 256QAM MIMO<br>64QAM MIMO<br>16QAM MIMO<br>QPSK MIMO<br>½ Rate QPSK xRT<br>¼ Rate QPSK xRT |  |
| Integrated Split Antenna          |                                                                                            |  |
| TX Gain                           | 23 dBi                                                                                     |  |
| RX Gain                           | 23 dBi                                                                                     |  |
| Beamwidth                         | б°                                                                                         |  |
| Front-to-Back Ratio               | 70 dB                                                                                      |  |
| Polarity                          | Dual-Slant Polarization                                                                    |  |
| Cross-Polarity Isolation          | > 28 dB                                                                                    |  |

# **Appendix B: Safety Notices**

- 1. Read, follow, and keep these instructions.
- 2. Heed all warnings.
- 3. Only use attachments/accessories specified by the manufacturer.

WARNING: Do not use this product in location that can be submerged by water.

WARNING: Avoid using this product during an electrical storm. There may be a remote risk of electric shock from lightning.

# **Electrical Safety Information**

- Compliance is required with respect to voltage, frequency, and current requirements indicated on the manufacturer's label. Connection to a different power source than those specified may result in improper operation, damage to the equipment or pose a fire hazard if the limitations are not followed.
- 2. There are no operator serviceable parts inside this equipment. Service should be provided only by a qualified service technician.
- 3. This equipment is provided with a detachable power cord which has an integral safety ground wire intended for connection to a grounded safety outlet.
  - a. Do not substitute the power cord with one that is not the provided approved type. Never use an adapter plug to connect to a 2-wire outlet as this will defeat the continuity of the grounding wire.
  - b. The equipment requires the use of the ground wire as a part of the safety certification, modification or misuse can provide a shock hazard that can result in serious injury or death.
  - c. Contact a qualified electrician or the manufacturer if there are questions about the installation prior to connecting the equipment.
  - d. Protective earthing is provided by Listed AC adapter. Building installation shall provide appropriate short-circuit backup protection.
  - e. Protective bonding must be installed in accordance with local national wiring rules and regulations.

# **Appendix C: Warranty**

# **Limited Warranty**

UBIQUITI NETWORKS, Inc ("UBIQUITI NETWORKS") warrants that the product(s) furnished hereunder (the "Product(s)") shall be free from defects in material and workmanship for a period of one (1) year from the date of shipment by UBIQUITI NETWORKS under normal use and operation. UBIQUITI NETWORKS' sole and exclusive obligation and liability under the foregoing warranty shall be for UBIQUITI NETWORKS, at its discretion, to repair or replace any Product that fails to conform to the above warranty during the above warranty period. The expense of removal and reinstallation of any Product is not included in this warranty. The warranty period of any repaired or replaced Product shall not extend beyond its original term.

#### **Warranty Conditions**

The above warranty does not apply if the Product:

- (I) has been modified and/or altered, or an addition made thereto, except by Ubiquiti Networks, or Ubiquiti Networks' authorized representatives, or as approved by Ubiquiti Networks in writing;
- (II) has been painted, rebranded or physically modified in any way;
- (III) has been damaged due to errors or defects in cabling;
- (IV) has been subjected to misuse, abuse, negligence, abnormal physical, electromagnetic or electrical stress, including lightning strikes, or accident;
- (V) has been damaged or impaired as a result of using third party firmware; or
- (VI) has no original Ubiquiti MAC label, or is missing any other original Ubiquiti label(s).
- (VII) has not been received by Ubiquiti within 30 days of issuance of the RMA.

In addition, the above warranty shall apply only if: the product has been properly installed and used at all times in accordance, and in all material respects, with the applicable Product documentation; all Ethernet cabling runs use CAT5 (or above), and for outdoor installations, shielded Ethernet cabling is used, and for indoor installations, indoor cabling requirements are followed.

#### Returns

No Products will be accepted for replacement or repair without obtaining a Return Materials Authorization (RMA) number from UBIQUITI NETWORKS during the warranty period, and the Products being received at UBIQUITI NETWORKS' facility freight prepaid in accordance with the RMA process of UBIQUITI NETWORKS. Products returned without an RMA number will not be processed and will be returned freight collect or subject to disposal. Information on the RMA process and obtaining an RMA number can be found at: www.ubnt.com/support/warranty.

#### Disclaimer

EXCEPT FOR ANY EXPRESS WARRANTIES PROVIDED HEREIN, UBIOUITI NETWORKS, ITS AFFILIATES, AND ITS AND THEIR THIRD PARTY DATA, SERVICE, SOFTWARE AND HARDWARE PROVIDERS HEREBY DISCLAIM AND MAKE NO OTHER REPRESENTATION OR WARRANTY OF ANY KIND, EXPRESS, IMPLIED OR STATUTORY, INCLUDING, BUT NOT LIMITED TO, REPRESENTATIONS, GUARANTEES, OR WARRANTIES OF MERCHANTABILITY, ACCURACY, QUALITY OF SERVICE OR RESULTS, AVAILABILITY, SATISFACTORY QUALITY, LACK OF VIRUSES, QUIET ENJOYMENT, FITNESS FOR A PARTICULAR PURPOSE AND NON-INFRINGEMENT AND ANY WARRANTIES ARISING FROM ANY COURSE OF DEALING, USAGE OR TRADE PRACTICE IN CONNECTION WITH SUCH PRODUCTS AND SERVICES. BUYER ACKNOWLEDGES THAT NEITHER UBIQUITI NETWORKS NOR ITS THIRD PARTY PROVIDERS CONTROL BUYER'S EQUIPMENT OR THE TRANSFER OF DATA OVER COMMUNICATIONS FACILITIES, INCLUDING THE INTERNET, AND THAT THE PRODUCTS AND SERVICES MAY BE SUBJECT TO LIMITATIONS, INTERRUPTIONS, DELAYS, CANCELLATIONS AND OTHER PROBLEMS INHERENT IN THE USE OF COMMUNICATIONS FACILITIES. UBIQUITI NETWORKS, ITS AFFILIATES AND ITS AND THEIR THIRD PARTY PROVIDERS ARE NOT RESPONSIBLE FOR ANY INTERRUPTIONS, DELAYS, CANCELLATIONS, DELIVERY FAILURES, DATA LOSS, CONTENT CORRUPTION, PACKET LOSS, OR OTHER DAMAGE RESULTING FROM ANY OF THE FOREGOING. In addition, UBIQUITI NETWORKS does not warrant that the operation of the Products will be errorfree or that operation will be uninterrupted. In no event shall UBIQUITI NETWORKS be responsible for damages or claims of any nature or description relating to system performance, including coverage, buyer's selection of products (including the Products) for buyer's application and/or failure of products (including the Products) to meet government or regulatory requirements.

WARNING: Failure to properly ground your airFiber units will void your warranty. (Please follow the instructions on <u>"Grounding" on page</u> <u>10</u> for installation of the ground wires.)

#### **Limitation of Liability**

EXCEPT TO THE EXTENT PROHIBITED BY LOCAL LAW, IN NO EVENT WILL UBIQUITI OR ITS SUBSIDIARIES, AFFILIATES OR SUPPLIERS BE LIABLE FOR DIRECT, SPECIAL, INCIDENTAL, CONSEQUENTIAL OR OTHER DAMAGES (INCLUDING LOST PROFIT, LOST DATA, OR DOWNTIME COSTS), ARISING OUT OF THE USE, INABILITY TO USE, OR THE RESULTS OF USE OF THE PRODUCT, WHETHER BASED IN WARRANTY, CONTRACT, TORT OR OTHER LEGAL THEORY, AND WHETHER OR NOT ADVISED OF THE POSSIBILITY OF SUCH DAMAGES.

#### Note

Some countries, states and provinces do not allow exclusions of implied warranties or conditions, so the above exclusion may not apply to you. You may have other rights that vary from country to country, state to state, or province to province. Some countries, states and provinces do not allow the exclusion or limitation of liability for incidental or consequential damages, so the above limitation may not apply to you. EXCEPT TO THE EXTENT ALLOWED BY LOCAL LAW, THESE WARRANTY TERMS DO NOT EXCLUDE, RESTRICT OR MODIFY, AND ARE IN ADDITION TO, THE MANDATORY STATUTORY RIGHTS APPLICABLE TO THE LICENSE OF ANY SOFTWARE (EMBEDDED IN THE PRODUCT) TO YOU. The United Nations Convention on Contracts for the International Sale of Goods shall not apply to any transactions regarding the sale of the Products.

# Appendix D: Compliance Information

# **Installer Compliance Responsibility**

Devices must be professionally installed and it is the professional installer's responsibility to make sure the device is operated within local country regulatory requirements.

# FCC

Changes or modifications not expressly approved by the party responsible for compliance could void the user's authority to operate the equipment.

This device complies with Part 15 of the FCC Rules. Operation is subject to the following two conditions:

- 1. This device may not cause harmful interference, and
- 2. This device must accept any interference received, including interference that may cause undesired operation.

NOTE: This equipment has been tested and found to comply with the limits for a Class A digital device, pursuant to part 15 of the FCC Rules. These limits are designed to provide reasonable protection against harmful interference when the equipment is operated in a commercial environment. This equipment generates, uses, and can radiate radio frequency energy and, if not installed and used in accordance with the instruction manual, may cause harmful interference to radio communications. Operations of this equipment in a residential area is likely to cause harmful interference in which case the user will be required to correct the interference at his own expense.

# **Industry Canada**

This Class A digital apparatus complies with Canadian CAN ICES-3(B).

To reduce potential radio interference to other users, the antenna type and its gain should be so chosen that the equivalent isotropically radiated power (e.i.r.p.) is not more than that permitted for successful communication.

This device complies with Industry Canada licence-exempt RSS standard(s). Operation is subject to the following two conditions:

- 1. This device may not cause interference, and
- 2. This device must accept any interference, including interference that may cause undesired operation of the device.

Cet appareil numérique de la classe A est conforme à la norme NMB-3(B) Canada.

Pour réduire le risque d'interférence aux autres utilisateurs, le type d'antenne et son gain doivent être choisies de façon que la puissance isotrope rayonnée équivalente (PIRE) ne dépasse pas ce qui est nécessaire pour une communication réussie.

Cet appareil est conforme à la norme RSS Industrie Canada exempts de licence norme(s). Son fonctionnement est soumis aux deux conditions suivantes:

- 1. Cet appareil ne peut pas provoquer d'interférences et
- 2. Cet appareil doit accepter toute interférence, y compris les interférences qui peuvent causer un mauvais fonctionnement du dispositif.

# **RF Exposure Warning**

The antennas used for this transmitter must be installed to provide a separation distance of at least 1.3 m (AF5) or 1.3 m (AF5U) from all persons and must not be located or operating in conjunction with any other antenna or transmitter.

Les antennes utilisées pour ce transmetteur doivent être installé en considérant une distance de séparation de toute personnes d'au moins 1.3 m (AF5) ou 1.3 m (AF5U) et ne doivent pas être localisé ou utilisé en conflit avec tout autre antenne ou transmetteur.

# **CE Marking**

CE marking on this product represents the product is in compliance with all directives that are applicable to it. This equipment is intended to be accessed only by service personnel and/or trained professionals.

### Alert sign! follows CE marking

Alert sign must be indicated if a restriction on use applied to the product and it must follow the CE marking.

# (€2155 ①

The product can be operated in the countries and regions listed in this table: <u>"Frequency Ranges and Power Levels</u> <u>per Country/Region" on page 46</u>, within the stated frequency ranges and output power (EIRP) limits.

# Frequency Ranges and Power Levels per Country/Region

Each country has its own power level and frequency regulations. To ensure the product operates under the necessary regulatory compliance rules, the country where the device will be used must be selected during installation. The frequency settings and output power (EIRP) limits will be tuned according to the regulations of the selected country/region:

| Country/Region               | Model    | 5.4 GHz Frequency Range<br>(Band Edges in MHz) | Max. EIRP<br>(dBm) | 5.8 GHz Frequency Range<br>(Band Edges in MHz) | Max. EIRP for 5.7 GHz<br>(dBm) |
|------------------------------|----------|------------------------------------------------|--------------------|------------------------------------------------|--------------------------------|
| Argentina                    | AF5/AF5U | 5470-5725                                      | 30                 | 5725-5850                                      | 36                             |
| Australia                    | AF5/AF5U | 5470-5600, 5650-5725                           | 30                 | 5725-5855                                      | 36                             |
| Bahrain                      | AF5U     |                                                |                    | 5735-5835                                      | 20                             |
| Barbados                     | AF5U     |                                                |                    | 5725-5850                                      | 36                             |
| Belize                       | AF5U     |                                                |                    | 5735-5835                                      | 30                             |
| Bolivia                      | AF5U     |                                                |                    | 5735-5835                                      | 30                             |
| Brazil                       | AF5/AF5U | 5470-5725                                      | 30                 | 5725-5850                                      | 30                             |
| Brunei Darussalam            | AF5U     |                                                |                    | 5735-5835                                      | 20                             |
| Canada                       | AF5/AF5U | 5470-5600, 5650-5725                           | 30                 | 5725-5850                                      | 50                             |
| Chile                        | AF5U     |                                                |                    | 5735-5835                                      | 20                             |
| China                        | AF5U     |                                                |                    | 5735-5835                                      | 30                             |
| Colombia                     | AF5U     |                                                |                    | 5735-5835                                      | 30                             |
| Costa Rica                   | AF5U     |                                                |                    | 5735-5835                                      | 30                             |
| Denmark                      | AF5/AF5U | 5470-5725                                      | 30                 | 5725-5795, 5815-5850                           | 36                             |
| Dominican Republic           | AF5U     |                                                |                    | 5735-5835                                      | 30                             |
| Ecuador                      | AF5U     |                                                |                    | 5735-5835                                      | 30                             |
| El Salvador                  | AF5U     |                                                |                    | 5735-5835                                      | 30                             |
| Finland                      | AF5/AF5U | 5470-5725                                      | 30                 | 5725-5795, 5815-5850                           | 36                             |
| Grenada                      | AF5/AF5U | 5470-5725                                      | 30                 | 5725-5850                                      | 36                             |
| Guatemala                    | AF5U     |                                                |                    | 5735-5835                                      | 30                             |
| Honduras                     | AF5/AF5U | 5470-5725                                      | 30                 | 5725-5850                                      | 36                             |
| Hong Kong                    | AF5/AF5U | 5470-5725                                      | 30                 | 5725-5850                                      | 36                             |
| India                        | AF5U     |                                                |                    | 5825-5875                                      | 36                             |
| Iraq                         | AF5U     |                                                |                    | 5735-5835                                      | 36                             |
| Ireland                      | AF5/AF5U | 5470-5725                                      | 30                 | 5725-5875                                      | 33                             |
| Jamaica                      | AF5/AF5U | 5470-5725                                      | 30                 | 5725-5850                                      | 36                             |
| Kenya                        | AF5U     |                                                |                    | 5735-5835                                      | 30                             |
| Korea Republic               | AF5/AF5U | 5490-5710                                      | 30                 | 5735-5815                                      | 30                             |
| Lebanon                      | AF5U     |                                                |                    | 5735-5835                                      | 30                             |
| Liechtenstein                | AF5/AF5U | 5470-5725                                      | 30                 | 5725-5795, 5815-5875                           | 36                             |
| Macau                        | AF5U     |                                                |                    | 5725-5850                                      | 36                             |
| Malaysia                     | AF5U     |                                                |                    | 5735-5835                                      | 30                             |
| Mexico                       | AF5U     |                                                |                    | 5735-5835                                      | 30                             |
| Morocco                      | AF5U     |                                                |                    | 5735-5835                                      | 20                             |
| Nepal                        | AF5U     |                                                |                    | 5735-5835                                      | 30                             |
| New Zealand                  | AF5/AF5U | 5470-5725                                      | 30                 | 5725-5850                                      | 36                             |
| Oman                         | AF5/AF5U | 5470-5725                                      | 30                 | 5725-5850                                      | 36                             |
| Pakistan                     | AF5U     |                                                |                    | 5735-5835                                      | 30                             |
| Panama                       | AF5U     |                                                |                    | 5735-5835                                      | 30                             |
| Papua New Guinea             | AF5U     |                                                |                    | 5735-5835                                      | 30                             |
| Peru                         | AF5/AF5U | 5470-5725                                      | 30                 | 5725-5850                                      | 36                             |
| Philippines                  | AF5/AF5U | 5470-5725                                      | 30                 | 5725-5850                                      | 36                             |
| Puerto Rico (U.S. territory) | AF5/AF5U | 5470-5600, 5650-5725                           | 30                 | 5725-5850                                      | 50                             |
| Qatar                        | AF5U     |                                                |                    | 5735-5835                                      | 30                             |
| Singapore                    | AF5U     |                                                |                    | 5735-5835                                      | 30                             |
| South Africa                 | AF5/AF5U | 5470-5725                                      | 30                 | 5725-5850                                      | 36                             |
| Taiwan                       | AF5/AF5U | 5490-5710                                      | 30                 | 5735-5815                                      | 30                             |
| Thailand                     | AF5/AF5U | 5470-5725                                      | 30                 | 5725-5850                                      | 36                             |
| Trinidad And Tobago          | AF5/AF5U | 5470-5725                                      | 30                 | 5725-5850                                      | 36                             |
| United Kingdom               | AF5/AF5U | 5470-5725                                      | 30                 | 5725-5790, 5815-5850                           | 36                             |
| United States                | AF5/AF5U | 5470-5600, 5650-5725                           | 30                 | 5725-5850                                      | 50                             |
| Uruguay                      | AF5/AF5U | 5470-5725                                      | 30                 | 5725-5850                                      | 36                             |
| Uzbekistan                   | AF5/AF5U | 5470-5725                                      | 30                 | 5725-5850                                      | 36                             |
| Venezuela                    | AF5U     |                                                |                    | 5735-5835                                      | 30                             |

# **RoHS/WEEE Compliance Statement**

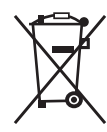

#### English

European Directive 2002/96/EC requires that the equipment bearing this symbol on the product and/ or its packaging must not be disposed of with unsorted municipal waste. The symbol indicates that this product should be disposed of separately from regular household waste streams. It is your responsibility to dispose of this and other electric and electronic equipment via designated collection facilities appointed by the government or local authorities. Correct disposal and recycling will help prevent potential negative consequences to the environment and human health. For more detailed information about the disposal of your old equipment, please contact your local authorities, waste disposal service, or the shop where you purchased the product.

#### Deutsch

Die Europäische Richtlinie 2002/96/EC verlangt, dass technische Ausrüstung, die direkt am Gerät und/oder an der Verpackung mit diesem Symbol versehen ist, nicht zusammen mit unsortiertem Gemeindeabfall entsorgt werden darf. Das Symbol weist darauf hin, dass das Produkt von regulärem Haushaltmüll getrennt entsorgt werden sollte. Es liegt in Ihrer Verantwortung, dieses Gerät und andere elektrische und elektronische Geräte über die dafür zuständigen und von der Regierung oder örtlichen Behörden dazu bestimmten Sammelstellen zu entsorgen. Ordnungsgemäßes Entsorgen und Recyceln trägt dazu bei, potentielle negative Folgen für Umwelt und die menschliche Gesundheit zu vermeiden. Wenn Sie weitere Informationen zur Entsorgung Ihrer Altgeräte benötigen, wenden Sie sich bitte an die örtlichen Behörden oder städtischen Entsorgungsdienste oder an den Händler, bei dem Sie das Produkt erworben haben.

#### Español

La Directiva 2002/96/CE de la UE exige que los equipos que lleven este símbolo en el propio aparato y/o en su embalaje no deben eliminarse junto con otros residuos urbanos no seleccionados. El símbolo indica que el producto en cuestión debe separarse de los residuos domésticos convencionales con vistas a su eliminación. Es responsabilidad suya desechar este y cualesquiera otros aparatos eléctricos y electrónicos a través de los puntos de recogida que ponen a su disposición el gobierno y las autoridades locales. Al desechar y reciclar correctamente estos aparatos estará contribuyendo a evitar posibles consecuencias negativas para el medio ambiente y la salud de las personas. Si desea obtener información más detallada sobre la eliminación segura de su aparato usado, consulte a las autoridades locales, al servicio de recogida y eliminación de residuos de su zona o pregunte en la tienda donde adquirió el producto.

#### Français

La directive européenne 2002/96/CE exige que l'équipement sur lequel est apposé ce symbole sur le produit et/ou son emballage ne soit pas jeté avec les autres ordures ménagères. Ce symbole indique que le produit doit être éliminé dans un circuit distinct de celui pour les déchets des ménages. Il est de votre responsabilité de jeter ce matériel ainsi que tout autre matériel électrique ou électronique par les moyens de collecte indiqués par le gouvernement et les pouvoirs publics des collectivités territoriales. L'élimination et le recyclage en bonne et due forme ont pour but de lutter contre l'impact néfaste potentiel de ce type de produits sur l'environnement et la santé publique. Pour plus d'informations sur le mode d'élimination de votre ancien équipement, veuillez prendre contact avec les pouvoirs publics locaux, le service de traitement des déchets, ou l'endroit où vous avez acheté le produit.

#### Italiano

La direttiva europea 2002/96/EC richiede che le apparecchiature contrassegnate con questo simbolo sul prodotto e/o sull'imballaggio non siano smaltite insieme ai rifiuti urbani non differenziati. Il simbolo indica che questo prodotto non deve essere smaltito insieme ai normali rifiuti domestici. È responsabilità del proprietario smaltire sia questi prodotti sia le altre apparecchiature elettriche ed elettroniche mediante le specifiche strutture di raccolta indicate dal governo o dagli enti pubblici locali. Il corretto smaltimento ed il riciclaggio aiuteranno a prevenire consequenze potenzialmente negative per l'ambiente e per la salute dell'essere umano. Per ricevere informazioni più dettagliate circa lo smaltimento delle vecchie apparecchiature in Vostro possesso, Vi invitiamo a contattare gli enti pubblici di competenza, il servizio di smaltimento rifiuti o il negozio nel quale avete acquistato il prodotto.

#### Appendix E: Declaration of Conformity

# Appendix E: Declaration of Conformity

| Česky<br>[Czech]            | UBIQUITI NETWORKS tímto prohla uje, e tento UBIQUITI<br>NETWORKS device, je ve shod se základními po adavky a dal ími<br>p íslu n mi ustanoveními sm rnice 1999/5/ES.                                                                                                    |
|-----------------------------|----------------------------------------------------------------------------------------------------|
| Dansk<br>[Danish]           | Undertegnede UBIQUITI NETWORKS erklærer herved, at<br>følgende udstyr UBIQUITI NETWORKS device, overholder de<br>væsentlige krav og øvrige relevante krav i direktiv 1999/5/EF.                                                                                                    |
| Nederlands<br>[Dutch]       | Hierbij verklaart UBIQUITI NETWORKS dat het toestel UBIQUITI<br>NETWORKS device, in overeenstemming is met de essentiële<br>eisen en de andere relevante bepalingen van richtlijn 1999/5/EG.<br>Bij deze verklaart UBIQUITI NETWORKS dat deze UBIQUITI<br>NETWORKS device, voldoet aan de essentiële eisen en aan de<br>overige relevante bepalingen van Richtlijn 1999/5/EC. |
| English                     | Hereby, UBIQUITI NETWORKS, declares that this UBIQUITI<br>NETWORKS device, is in compliance with the essential<br>requirements and other relevant provisions of Directive 1999/5/<br>EC.                                                                                                    |
| Eesti<br>[Estonian]         | Käesolevaga kinnitab UBIQUITI NETWORKS seadme UBIQUITI<br>NETWORKS device, vastavust direktiivi 1999/5/EÜ põhinõuetele<br>ja nimetatud direktiivist tulenevatele teistele asjakohastele<br>sätetele.                                                                                                    |
| Suomi<br>[Finnish]          | UBIQUITI NETWORKS vakuuttaa täten että UBIQUITI NETWORKS<br>device, tyyppinen laite on direktiivin 1999/5/EY oleellisten<br>vaatimusten ja sitä koskevien direktiivin muiden ehtojen<br>mukainen.                                                                                                    |
| Français<br>[French]        | Par la présente UBIQUITI NETWORKS déclare que l'appareil<br>UBIQUITI NETWORKS, device est conforme aux exigences<br>essentielles et aux autres dispositions pertinentes de la directive<br>1999/5/CE.                                                                                                    |
|                             | Par la présente, UBIQUITI NETWORKS déclare que ce UBIQUITI<br>NETWORKS device, est conforme aux exigences essentielles et<br>aux autres dispositions de la directive 1999/5/CE qui lui sont<br>applicables.                                                                                                    |
| Deutsch<br>[German]         | Hiermit erklärt UBIQUITI NETWORKS, dass sich diese UBIQUITI<br>NETWORKS device, in Übereinstimmung mit den grundlegenden<br>Anforderungen und den anderen relevanten Vorschriften der<br>Richtlinie 1999/5/EG befindet". (BMWi)                                                                                                    |
|                             | Gerätes UBIQUITI NET WORKS device, mit den grundlegenden<br>Anforderungen und den anderen relevanten Festlegungen der<br>Richtlinie 1999/5/EG. (Wien)                                                                                                    |
| Ελληνική<br>[Greek]         | ΜΕ ΤΗΝ ΠΑΡΟΥΣΑ UBIQUITI ΝΕΤWORKS ΔΗΛΩΝΕΙ ΟΤΙ UBIQUITI<br>ΝΕΤWORKS device, ΣΥΜΜΟΡΦΩΝΕΤΑΙ ΠΡΟΣ ΤΙΣ ΟΥΣΙΩΔΕΙΣ<br>ΑΠΑΙΤΗΣΕΙΣ ΚΑΙ ΤΙΣ ΛΟΙΠΕΣ ΣΧΕΤΙΚΕΣ ΔΙΑΤΑΞΕΙΣ ΤΗΣ ΟΔΗΓΙΑΣ<br>1995/5/ΕΚ.                                                                                                    |
| Magyar<br>[Hungarian]       | Alulírott, UBIQUITI NETWORKS nyilatkozom, hogy a<br>UBIQUITI NETWORKS device, megfelel a vonatkozó alapvető<br>követelményeknek és az 1999/5/EC irányelv egyéb előírásainak.                                                                                                    |
| Íslenska<br>[Icelandic]     | Hér me I sir UBIQUITI NETWORKS yfir ví a UBIQUITI NETWORKS device, er í samræmi vi grunnkröfur og a rar kröfur, sem ger ar eru í tilskipun 1999/5/EC.                                                                                                    |
| Italiano<br>[Italian]       | Con la presente UBIQUITI NETWORKS dichiara che questo<br>UBIQUITI NETWORKS device, è conforme ai requisiti essenziali ed<br>alle altre disposizioni pertinenti stabilite dalla direttiva 1999/5/<br>CE.                                                                                                    |
| Latviski<br>[Latvian]       | Ar o UBIQUITI NETWORKS deklar , ka UBIQUITI NETWORKS<br>device, atbilst Direkt vas 1999/5/EK b tiskaj m pras b m un citiem<br>ar to saist tajiem noteikumiem.                                                                                                    |
| Lietuviškai<br>[Lithuanian] | UBIQUITI NETWORKS deklaruoja, kad šis UBIQUITI NETWORKS<br>įrenginys atitinka esminius reikalavimus ir kitas 1999/5/EB<br>Direktyvos nuostatas.                                                                                                    |

| Malti<br>[Maltese]        | Hawnhekk, UBIQUITI NETWORKS, jiddikjara li dan UBIQUITI<br>NETWORKS device, jikkonforma mal- ti ijiet essenzjali u ma<br>provvedimenti o rajn relevanti li hemm fid-Dirrettiva 1999/5/EC.                              |
|---------------------------|----------------------------------------------------------------------------------------------------|
| Norsk<br>[Norwegian]      | UBIQUITI NETWORKS erklærer herved at utstyret UBIQUITI<br>NETWORKS device, er i samsvar med de grunnleggende krav og<br>øvrige relevante krav i direktiv 1999/5/EF.                                                    |
| Slovensky<br>[Slovak]     | UBIQUITI NETWORKS t mto vyhlasuje, e UBIQUITI NETWORKS<br>device, sp a základné po iadavky a v etky príslu né ustanovenia<br>Smernice 1999/5/ES.                                                                       |
| Svenska<br>[Swedish]      | Härmed intygar UBIQUITI NETWORKS att denna UBIQUITI<br>NETWORKS device, står I överensstämmelse med de väsentliga<br>egenskapskrav och övriga relevanta bestämmelser som framgår<br>av direktiv 1999/5/EG.             |
| Español<br>[Spanish]      | Por medio de la presente UBIQUITI NETWORKS declara que<br>el UBIQUITI NETWORKS device, cumple con los requisitos<br>esenciales y cualesquiera otras disposiciones aplicables o<br>exigibles de la Directiva 1999/5/CE. |
| Polski<br>[Polish]        | Niniejszym, firma UBIQUITI NETWORKS o wiadcza, e produkt serii<br>UBIQUITI NETWORKS device, spełnia zasadnicze wymagania i<br>inne istotne postanowienia Dyrektywy 1999/5/EC.                                          |
| Português<br>[Portuguese] | UBIQUITI NETWORKS declara que este UBIQUITI NETWORKS<br>device, está conforme com os requisitos essenciais e outras<br>disposições da Directiva 1999/5/CE.                                                             |
| Română<br>[Romanian]      | Prin prezenta, UBIQUITI NETWORKS declară că acest dispozitiv<br>UBIQUITI NETWORKS este în conformitate cu cerințele esențiale<br>și alte prevederi relevante ale Directivei 1999/5/CE.                                 |

# **Appendix F: Contact Information**

# **Ubiquiti Networks Support**

Ubiquiti Support Engineers are located around the world and are dedicated to helping customers resolve software, hardware compatibility, or field issues as quickly as possible. We strive to respond to support inquiries within a 24-hour period.

**Online Resources** 

Support: <u>support.ubnt.com</u> Community: <u>community.ubnt.com</u> Downloads: <u>downloads.ubnt.com</u>

2580 Orchard Parkway San Jose, CA 95131 www.ubnt.com

© 2014 Ubiquiti Networks, Inc. All rights reserved. Ubiquiti, Ubiquiti Networks, the Ubiquiti U logo, the Ubiquiti beam logo, airFiber, and TOUGHCable are trademarks or registered trademarks of Ubiquiti Networks, Inc. in the United States and in other countries. All other trademarks are the property of their respective owners.